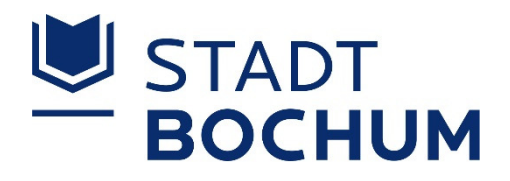

# ADMINISTRATIONSLEITFADEN: JAMF SCHOOL ANLEITUNGEN

HÄUFIGE ANLIEGEN UND INTERESSANTE THEMEN FÜR IPAD-ADMINISTRATOREN AN BOCHUMER SCHULEN

## INHALTSVERZEICHNIS

| 1. | All   | geme    | ine Informationen                                                          | 2  |
|----|-------|---------|----------------------------------------------------------------------------|----|
| 2. | Üb    | perblic | k der Bereiche                                                             | 2  |
|    | 2.1.  | Das     | hboard                                                                     | 2  |
|    | 2.2.  | Ger     | äte                                                                        | 4  |
|    | 2.2   | 2.1.    | Geräte-Bestand                                                             | 4  |
|    | 2.2   | 2.2.    | Geräte-Details                                                             | 5  |
|    | 2.2   | 2.3.    | Quick-Actions                                                              | 6  |
|    | 2.2   | 2.4.    | Geräte-Updates                                                             | 7  |
|    | 2.2   | 2.5.    | Gerätegruppen                                                              | 8  |
|    | 2.3.  | Ben     | utzer                                                                      | 9  |
|    | 2.4.  | Klas    | sen                                                                        | 10 |
|    | 2.5.  | Vorf    | älle                                                                       | 11 |
|    | 2.6.  | Prof    | ile                                                                        | 12 |
|    | 2.7.  | Арр     | 05                                                                         | 13 |
|    | 2.8.  | Dok     | umente                                                                     | 15 |
|    | 2.9.  | Hint    | ergrundbilder                                                              | 17 |
|    | 2.10. | Org     | anisation                                                                  | 18 |
| 3. | FA    | Qs un   | d konkrete Themen                                                          | 19 |
|    | 3.1.  | Wie     | erstelle ich ein Profil, z.B. zur automatischen Verbindung mit einem WLAN? | 19 |
|    | 3.2.  | Wie     | installiere ich eine neue (kostenlose) App auf meinen verwalteten iPads?   | 25 |
|    | 3.3.  | Wie     | erwerbe ich kostenpflichtige Apps?                                         | 28 |
|    | 3.4.  | Wie     | lösche ich einen vergessenen Sperr-Code?                                   | 29 |
|    | 3.5.  | Wie     | sperre ich ein iPad per Fernzugriff?                                       | 31 |
|    | 3.6.  | Wie     | stoße ich Betriebssystem-Aktualisierungen an?                              | 33 |
|    | 3.7.  | Was     | s ist der Unterschied zwischen dynamischen und statischen Gruppen?         | 34 |
|    | 3.8.  | Wie     | erstelle ich eine neue Gruppe (dynamisch / statisch)?                      | 35 |
|    | 3.9.  | Wie     | setze ich ein iPad auf Werkeinstellungen zurück?                           | 42 |
|    | 3.10. | Wie     | leere ich den Speicher von iPads?                                          | 44 |
|    | 3.11. | Wie     | (de-)aktiviere ich den "Verloren" Modus bei einem iPad?                    | 45 |
|    | 3.12. | Kan     | n von iPads aus gedruckt werden?                                           | 48 |
|    | 3.13. | Wel     | che Cloud kann zum Speichern von Daten genutzt werden?                     | 49 |
|    | 3.14. | Wie     | verbinde ich ein iPad mit Präsentationstechnik?                            | 50 |
|    | 3.15. | Wie     | gehe ich bei einem Schadensfall vor?                                       | 51 |
|    | 3.16. | Wie     | binde ich eigenfinanzierte Geräte in Jamf School ein?                      | 52 |
|    | 3.17  | Wie     | Teile ich eine internetverbindung vom MacBook mit dem iPad? (Tethering)    | 52 |

## 1. ALLGEMEINE INFORMATIONEN

Jamf School ist das genutzte Mobile Device Management (MDM) zur Verwaltung der iPads und Apple TVs. Jamf School erlaubt es Informationen zu Geräten, Gruppen, Benutzern, Profilen, Einstellungen, Betriebssystem und Apps einzusehen. Zudem können fast alle Geräteeinstellungen verwaltet werden.

Der Apple School Manager ermöglicht es Apps beziehungsweise Lizenzen käuflich zu erwerben.

#### Aktualisierungen

Betriebssystem-Aktualisierungen und App-Aktualisierungen müssen über Jamf angestoßen werden. Sie werden dann auf den Geräten ausgeführt, wenn sie eine WLAN-Verbindung haben und der Akku ausreichend geladen ist. Diese über Jamf angestoßenen Aktualisierungen können etwas Zeit in Anspruch nehmen, sowohl bis sie Beginnen als auch ihre Dauer, daher sollten sie beispielsweise nicht kurz vor dem Unterricht angestoßen werden.

#### Datenschutz

Zu beachten ist, dass Benutzer aus datenschutzrechtlicher Sicht <u>NICHT</u> mit Klarnamen oder anderen identifizierbaren Merkmalen angelegt werden sollen. Dies empfiehlt das Schulverwaltungsamt ausdrücklich! Letztendlich liegt die Verantwortung für den Datenschutz aber bei den Schulen.

#### Dienstleister

Die Gesellschaft für digitale Bildung (GfdB) ist der unterstützende Dienstleister und bei Fragen und Problemen die erste Anlaufstelle. Die GfdB sperrt unter anderem bei Admin-Änderungen an den Schulen alte Zugänge und legt neue an.

#### Erreichbarkeit

Bei dem Dienstleiter GfdB können Sie unter https://gfdb.freshdesk.com/ Supportanfragen und Tickets eröffnen. Telefonisch erreichen Sie die GfdB unter der Hotline +49 221 650 324 10. Alternativ können Sie per E-Mail Kontakt aufnehmen (gfdb-bochum@convergetp.de).

Das Schulverwaltungsamt erreichen Sie telefonisch unter der Hotline 0234 910-1550. Diese ist montags bis donnerstags von 7:30 bis 15:30 Uhr und freitags von 7:30 bis 13 Uhr erreichbar. Alternativ können Sie das Schulverwaltungsamt per E-Mail (<u>Medienservice@bochum.de</u>) erreichen.

## 2. ÜBERBLICK DER BEREICHE

### 2.1. DASHBOARD

Das Dashboard öffnet sich bei der Anmeldung in Jamf School automatisch. Es dient als Einstiegspunkt und stellt einige Informationen übersichtlich zusammen. So werden die Gesamtzahlen der Geräte und Nutzer angezeigt, beliebte Apps, die aktuelle Verteilung der Betriebssystemversionen und der Gerätemodelle.

Sie können jederzeit zu dem Dashboard zurückkehren, indem Sie in dem Reiter am linken Bildschirmrand auf *Dashboard* klicken.

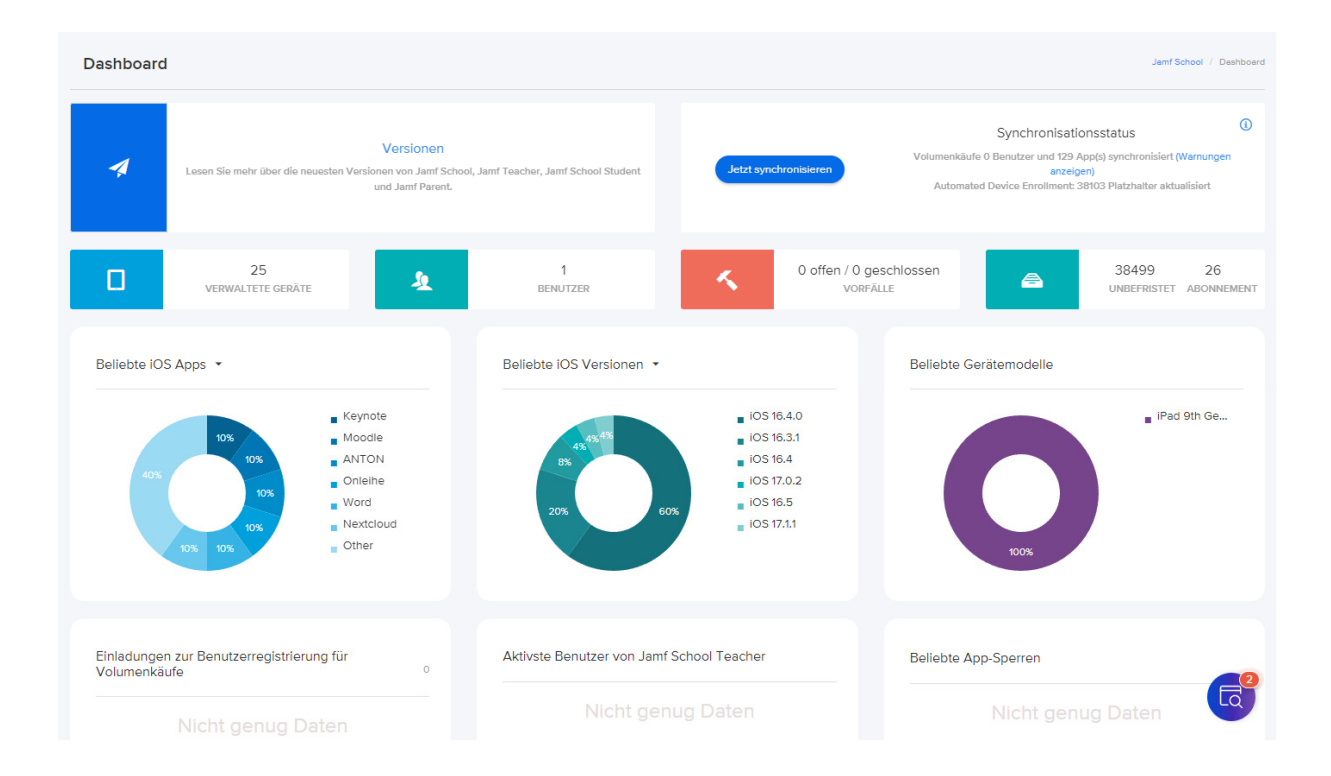

## 2.2. GERÄTE

## 2.2.1. GERÄTE-BESTAND

| 🛂 jamf SCHOOL         |             | In dem Reiter am linken Bildschirmrand können unter Geräte<br>> Bestand alle dem Standort zugeordneten Geräte<br>angezeigt werden. |
|-----------------------|-------------|----------------------------------------------------------------------------------------------------|
| 000 Dashboard         | Ge          |                                                                                                    |
| 🖵 Geräte 🛛 🔨          | 1.<br>Filte | In der dortigen Liste werden unter anderem Informationen                                                                           |
| Bestand               | 2.          | ebenso wann sie das letzte Mal verbunden waren. Nach                                                                               |
| Papierkorb            | Ger         | diesen Spalten können die Einträge sortiert werden.                                                                                |
| Updates 18            | Kein        | Des Weiteren sind eine Suche und die Anwendung von Filtern                                                                         |
| Gerätegruppen         | Rann        | in dieser Übersicht möglich.                                                                                                    |
| Gerät(e) registrieren | 25          |                                                                                                    |
| Platzhalter           |             | Mit einem Klick auf eines der Geräte (Icon oder Name) öffnet                                                                       |
| Automatische          |             | sich eine Detailseite des ausgewählten Gerätes.                                                                                    |
| Gerateregistnerung    |             |                                                                                                    |
| 온 Benutzer 🗸 🗸        |             |                                                                                                    |
| 🗍 Klassen             |             |                                                                                                    |

| Ge   | Geräte Gerät(e) registrieren Platzhalter Det Exportieren                            |                                            |   |              |  |               |                               |                     |                          |                               |  |
|------|-------------------------------------------------------------------------------------|--------------------------------------------|---|--------------|--|---------------|-------------------------------|---------------------|--------------------------|-------------------------------|--|
| Kein | Keine ausgewählt. Wählen Sie mehrere Elemente aus, um Massenaktionen durchzuführen. |                                            |   |              |  |               |                               |                     |                          |                               |  |
| 2    | 25 v     Datensätze pro Seite     Suchen:                                           |                                            |   |              |  |               |                               |                     |                          |                               |  |
|      |                                                                                     | Name                                       | ÷ | Besitzer     |  | Verbunden 🍦   | Region 🗍                      | Mitglied Von        | Seriennummer 🍦 Asset-Tag | ) 🗧 Betriebssystem 🍦          |  |
|      | <u>[</u> ]                                                                          | Medienstudio-L-001<br>iPad 9th Gen (Wi-Fi) |   | Nicht ändern |  | 2 Monaten ago | In keiner<br>bekannten Region | Medienstudio-Shared | N0X4LW67T1               | iOS 17.0.2<br>(40.08 / 64 GB) |  |
|      |                                                                                     | Medienstudio-L-002<br>iPad 9th Gen (Wi-Fi) |   | Nicht ändern |  | 2 Tagen ago   | In keiner<br>bekannten Region | Medienstudio-Shared | CLF6K6WJCW               | iOS 16.4<br>(40.56 / 64 GB)   |  |
|      | <u>[</u> ]                                                                          | Medienstudio-L-003<br>iPad 9th Gen (Wi-Fi) |   | Nicht ändern |  | 2 Tagen ago   | In keiner<br>bekannten Region | Medienstudio-Shared | TXQORDJ3VH               | iOS 16.3.1<br>(40.76 / 64 GB) |  |
|      | <u> </u>                                                                            | Medienstudio-L-004<br>iPad 9th Gen (Wi-Fi) |   | Nicht ändern |  | 2 Tagen ago   | In keiner<br>bekannten Region | Medienstudio-Shared | DJ7YYP63P4               | iOS 16.4<br>(43.89 / 64 GB)   |  |
|      | <u>_</u> -                                                                          | Medienstudio-L-005<br>iPad 9th Gen (Wi-Fi) |   | Nicht ändern |  | 18 Tagen ago  | In keiner<br>bekannten Region | Medienstudio-Shared | YIJ4TX2YDP               | iOS 16.4<br>(45.18 / 64 GB)   |  |
|      | <u> </u>                                                                            | Medienstudio-L-006<br>iPad 9th Gen (Wi-Fi) |   | Nicht ändern |  | 2 Tagen ago   | In keiner<br>bekannten Region | Medienstudio-Shared | CXW2WT7J2C               | iOS 16.4<br>(40.68 / 64 GB)   |  |
|      | <u> </u>                                                                            | Medienstudio-L-007<br>iPad 9th Gen (Wi-Fi) |   | Nicht ändern |  | 5 Tagen ago   | In keiner<br>bekannten Region | Medienstudio-Shared | VM7YDYFVTH               | iOS 16.4<br>(40.49 / 64 GB)   |  |
|      |                                                                                     | Medienstudio-L-008<br>iPad 9th Gen (Wi-Fi) |   | Nicht ändern |  | 17 Tagen ago  | In keiner<br>bekannten Region | Medienstudio-Shared | C5WN2VQYWK               | iOS 16.4<br>(39.68 / 64 GB)   |  |
|      |                                                                                     | Medienstudio-L-009<br>iPad 9th Gen (Wi-Fi) |   | Nicht ändern |  | 5 Tagen ago   | In keiner<br>bekannten Region | Medienstudio-Shared | Y4PPQ41MJH               | iOS 16.4<br>(44.23.(.64.GB)   |  |

## 2.2.2. GERÄTE-DETAILS

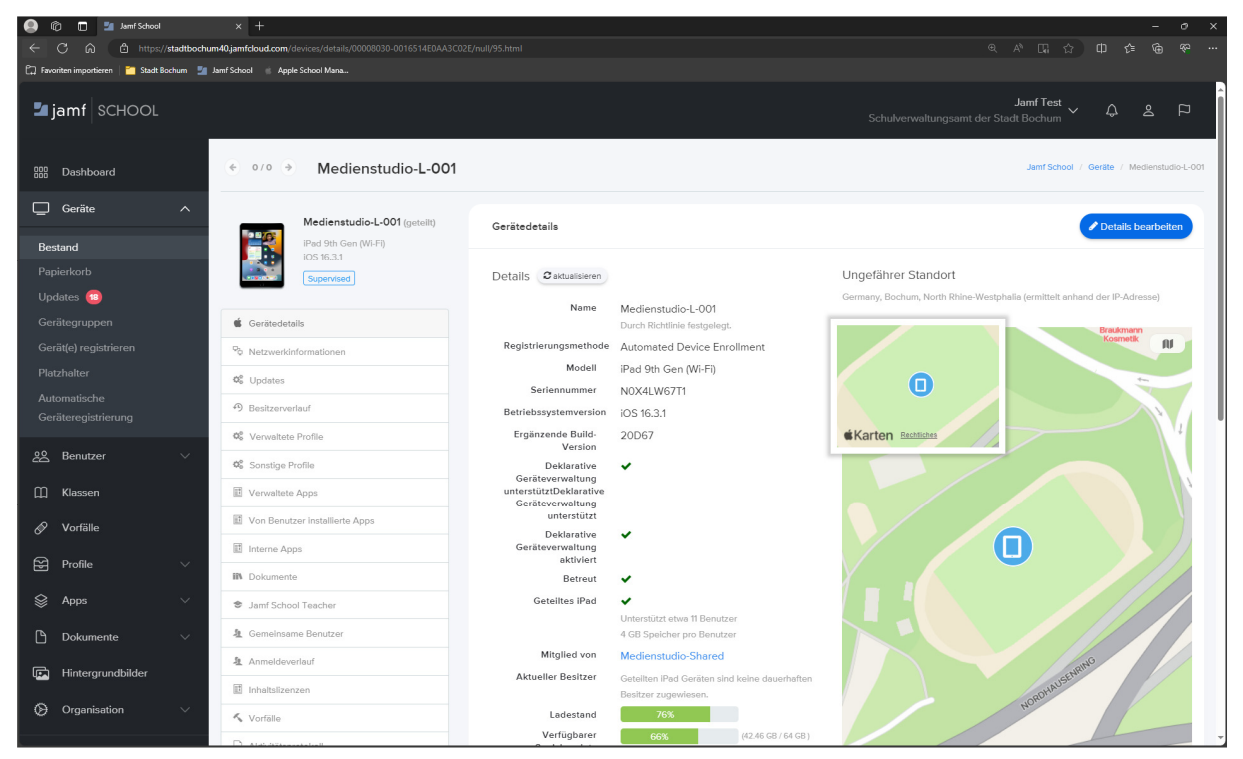

Bei den Geräte-Details wird eine Vielzahl an Informationen angezeigt. Dazu gehören Modell, Seriennummer, Betriebssystemversion, Ladestand, verfügbarer Speicherplatz, ob ein Code zum Entsperren nötig ist und Informationen zum Online-Status. Es wird auch ein ungefährer Standort angezeigt. Dieser basiert allerdings nur auf einem naheliegenden Internetknoten und kann nicht bei Verlust des Gerätes zur Wiederauffindung genutzt werden.

In der Kategorie *Sicherheit*, wo angezeigt wird ob ein Code für das Entsperren des Geräts eingestellt ist, kann dieser auch gelöscht werden.

#### 2.2.3. QUICK-ACTIONS

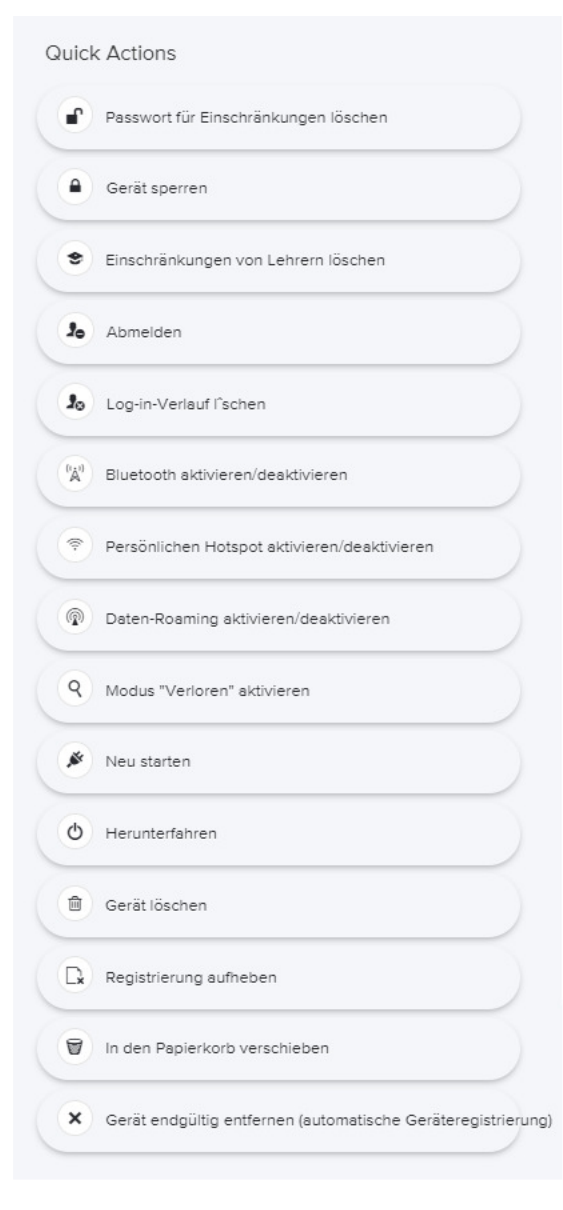

Die Quick Actions, links neben den angezeigten Detailinformationen, beinhalten einige relevante Funktionen zur Verwaltung des Geräts. Hier können Passwörter für Einschränkungen gelöscht werden, oder auch Neustarts angestoßen werden. Ebenso kann hier das Gerät, bei aktiver Internetverbindung, gesperrt werden. Dazu kann auch eine Sperrnachricht eingegeben werden, die dann auf dem iPad angezeigt wird.

#### 2.2.4. GERÄTE-UPDATES

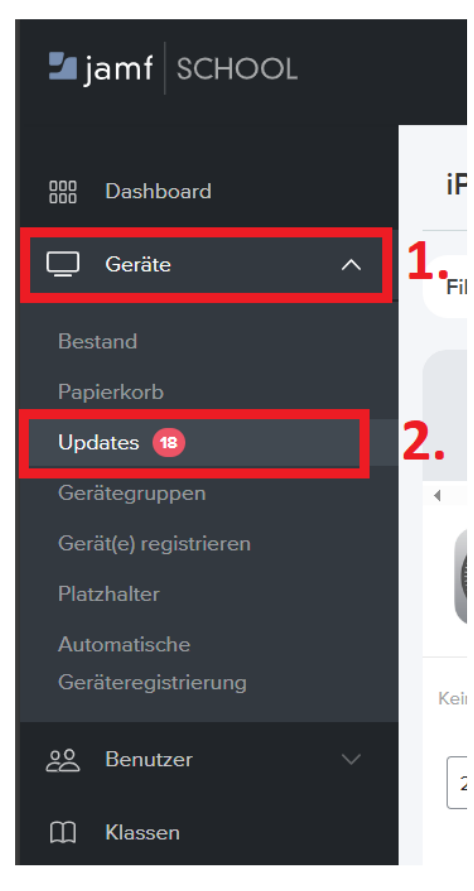

In dem Reiter am linken Bildschirmrand können unter Geräte > Updates alle ausstehenden Aktualisierungen der Betriebssysteme der iPads eingesehen werden.

iF Unterhalb der auch hier setzbaren Filter werden alle unterschiedlichen Aktualisierungen der Betriebssystemversionen aufgereiht. Innerhalb dieser Reiter sind alle Geräte aufgeführt, welche diese Aktualisierung benötigen. Setzt man nun Haken neben die gewünschten Geräte kann für diese Auswahl die Aktualisierungen heruntergeladen und/oder installiert werden.

Das Kapitel Wie stoße ich Betriebssystem-Aktualisierungen an? beschreibt dies im Detail.

#### 2.2.5. GERÄTEGRUPPEN

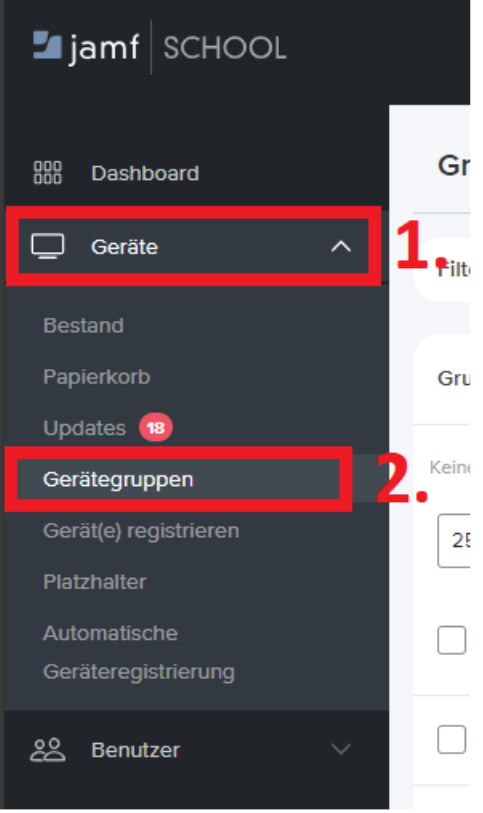

In dem Reiter am linken Bildschirmrand können unter Geräte > Gerätegruppen alle bestehenden Gruppen eingesehen und neue erstellt werden.

Gr Über Gerätegruppen können beispielsweise Apps, Bücher und Dokumente verteilt werden. Gruppen selbst können statisch oder dynamisch sein. Die Kapitel
Filt Was ist der Unterschied zwischen dynamischen und statischen Gruppen? und Wie erstelle ich eine neue Gruppe (dynamisch / statisch)? gehen näher hierauf ein und zeigen Beispiele dazu.

Mit einem Klick auf eine Gruppe öffnet sich eine Übersicht für diese, in welcher Details, Mitglieder, Apps und Profile angezeigt werden. In diesen Kategorien können auch neue Mitglieder, Apps und Profile der aktuellen Gruppe hinzugefügt werden.

| 🖢 jamf SCHOOL            |                                                        |                                             | JamfTest<br>Schulverwaltungsamt der Stadt Bochum 〜 ひ 名 P |
|--------------------------|--------------------------------------------------------|---------------------------------------------|----------------------------------------------------------|
| 🔠 Dashboard              | Medienstudio-Shared                                    |                                             | Janf School / Geräle / Gruppen / Medienstudio-Shared     |
| Geräte ^                 | Medienstudio-Shared<br>Mitglieder: 25                  | Gruppendetails                              | Bearbeiten                                               |
| Papierkorb<br>Updates 18 | <ul> <li>Gruppendetails</li> <li>Mitglieder</li> </ul> | Name<br>Beschreibung                        | Medienstudio-Shared                                      |
| Gerätegruppen            | Apps 17                                                | Informationen<br>Typ                        | Statische Gruppe                                         |
| Platzhalter              | Dokumente     O     Q <sup>®</sup> Profile     1       | Mitgliederzahl<br>Für Standorte freigegeben | 1 25<br>• <b>X</b>                                       |
| Geräteregistrierung      |                                                        | In iOS App anzeigen                         | Nicht anzeigen                                           |
| 윤 Benutzer V             |                                                        |                                             |                                                          |

#### 2.3. BENUTZER

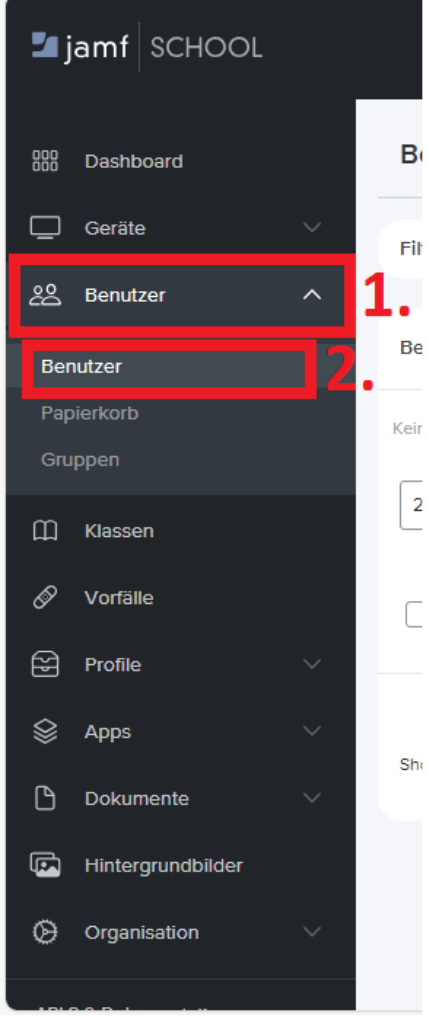

In dem Reiter am linken Bildschirmrand können unter Benutzer > Benutzer alle dem Standort zugeordneten Benutzer angezeigt und verwaltet werden. Über + Benutzer hinzufügen können neue Benutzer angelegt werden und die Schaltflächen Importieren und Exportieren erlauben den Import von Benutzern aus einer CSV-Datei, respektive den Export.

 Benutzeraccounts und Geräte können verknüpft werden.
 So können unter anderem alle Geräte eines Benutzers eingesehen werden. Benutzer können zu Gruppen hinzugefügt werden, um diese Benutzergruppen beispielsweise als Filterkriterium für dynamische Gruppen zu nutzen. Werden Benutzergruppen erstellt und verwendet, kann es sich anbieten eine Schülergruppe und eine Lehrergruppe zu pflegen.

Um einem Benutzer Geräte zuzuweisen, klicken Sie unter Benutzer > Benutzer auf den entsprechenden Benutzer, wechseln von dessen Profil zu Geräte und klicken auf + Gerät zuweisen. In dem sich öffnenden Fenster suchen Sie das passende Gerät und klicken auf Gerät auswählen.

Zu beachten ist, dass Benutzer aus datenschutzrechtlicher Sicht <u>NICHT</u> mit Klarnamen oder anderen identifizierbaren Merkmalen angelegt werden sollen. Dies empfiehlt das Schulverwaltungsamt ausdrücklich! Letztendlich liegt die Verantwortung für den Datenschutz aber bei den Schulen.

Zudem ist eine Nutzung mit tatsächlichem Mehrwert zum aktuellen Zeitpunkt noch eher ungewiss, da Schülerinnen und Schüler noch über keine Apple IDs verfügen.

| G | erät auswählen                           |   |                      |              |         | ×               |
|---|------------------------------------------|---|----------------------|--------------|---------|-----------------|
|   | 25 V Datensätze pro Seite                |   |                      | 1.           | Suchen: |                 |
|   | Name                                     | ÷ | Modell               | Seriennummer |         |                 |
|   | Medienstudio-S-022                       |   | iPad 9th Gen (Wi-Fi) | YQNJQ2T9NT   | 2.      | Gerät auswählen |
|   | 1 bis 1 von 1 Einträgen werden angezeigt |   |                      |              | Zurück  | 1 Weiter        |
| P |                                          |   |                      |              |         |                 |
|   |                                          |   |                      |              |         | Abbrechen       |

#### 2.4. KLASSEN

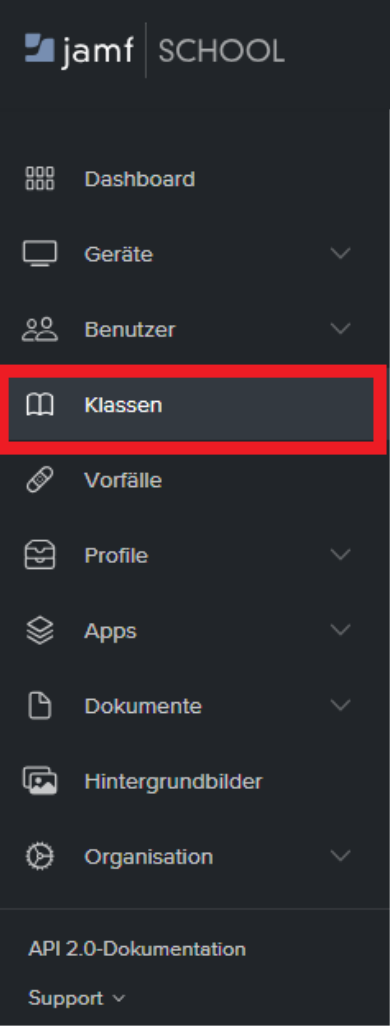

In dem Reiter am linken Bildschirmrand können unter *Klassen* alle bestehenden Klassen eingesehen und neue erstellt werden.

Die hier erstellten Klassen können mit Apples Classroom App oder mit den Jamf Teacher und Jamf School Student Apps genutzt werden. Werden mit den Klassen die Strukturen der Schule nachgebildet, können im Unterricht effektiv die Geräte der Schülerinnen und Schüler gesteuert werden. So kann beispielsweise der Single App Modus aktiviert oder auch Inhalte verteilt werden.

Mit einem Klick auf + Klasse hinzufügen wird der Erstellungsdialog für Klassen geöffnet. Hier muss ein Name vergeben werden und optional eine Beschreibung, dann klicken Sie auf Weiter.

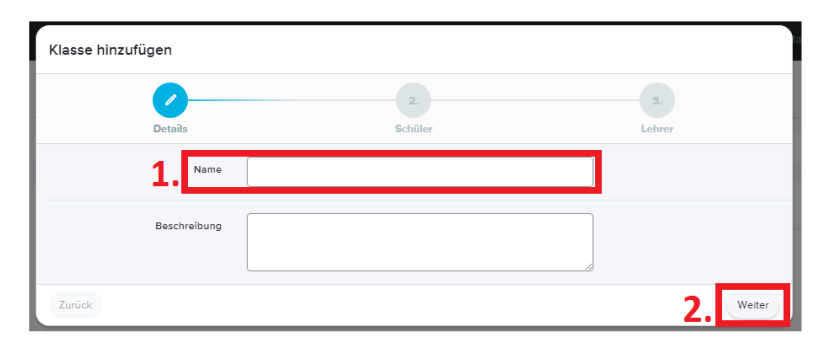

Mit einem Klick auf + Schüler hinzufügen können Sie der

Klasse Schüler hinzufügen. Dazu öffnet sich ein weiterer Dialog. Suchen Sie hier nach den passenden Schülerinnen und Schülern, klicken jeweils auf Hinzufügen und schließen Sie diesen Dialog, wenn alle Schülerinnen und Schüler hinzugefügt sind.

| Students I     | hinzufügen                 |                        |              | ×                    |
|----------------|----------------------------|------------------------|--------------|----------------------|
|                |                            | Mitglied von<br>Gruppe |              | Alle hinzufügen      |
| 10 ~ 1         | Datensätze pro Seite       |                        | 1.           | Suchen:              |
|                | Vollständiger Name         | Benutzername           | Mitglied Von | 🖕 Schüler Hinzufügen |
| 1              | Vorname Nachname           | Test1234               |              | 2. Hinzufügen        |
| 1 bis 1 von 11 | Einträgen werden angezeigt |                        |              | Zurück 1 Weiter      |
|                |                            |                        |              | 3. Schließen         |

Das Hinzufügen von Lehrerinnen und Lehrern gestaltet sich wie der Prozess des Hinzufügens von Schülerinnen und Schülern. Zum Schluss klicken Sie auf Fertig

stellen. Nun können Sie mit einem Klick auf die Klasse gefolgt von einem Klick auf + Geteilte iPad Geräte hinzufügen dieser Klasse geteilte Geräte zuordnen. Weitere Optionen erhalten Sie, wenn Sie einen Haken vor eine Klasse setzen, unter anderem können so Einstellungen aus anderen Klassen kopiert werden zur Verminderung des Verwaltungsaufwandes.

## 2.5. VORFÄLLE

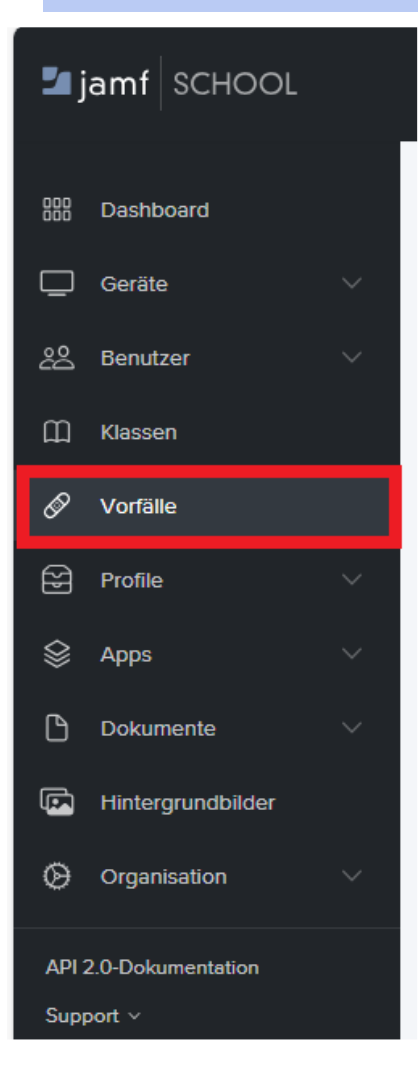

In dem Reiter am linken Bildschirmrand kann unter Vorfälle eine Art Ticketsystem gefunden werden. Die Rechte hierfür sind eingeschränkt, da diese Funktion innerhalb der Stadt Bochum nicht genutzt wird.

Bei Anliegen, Problemen, Tickets und Supportanfragen wenden Sie sich bitte an die ThinkRED oder das Schulverwaltungsamt. Kontaktmöglichkeiten zu beiden finden Sie in dem Kapitel Allgemeine Informationen unter dem Punkt Erreichbarkeit.

## 2.6. PROFILE

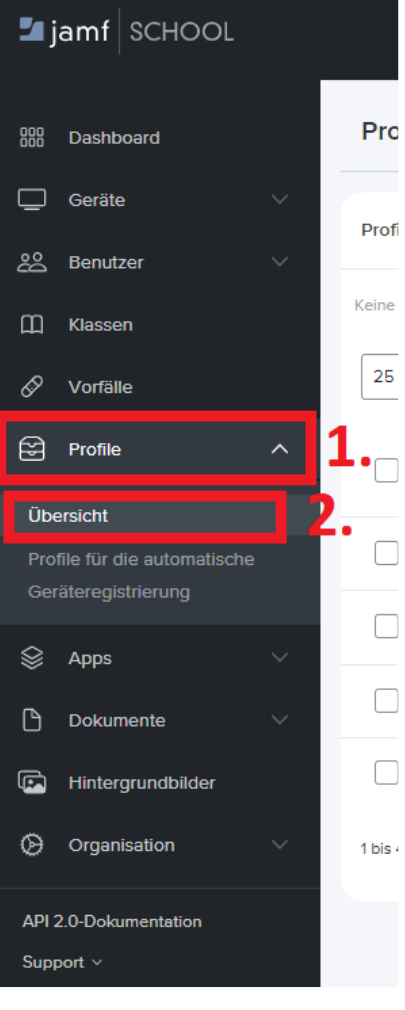

In dem Reiter am linken Bildschirmrand können unter *Profile* > *Übersicht* alle bestehenden Profile eingesehen und neue erstellt werden.

Profile fassen eine Vielzahl von Einstellungen zusammen, um all diese einfach auf eine Menge von iPads zu übertragen.
 Profi Mit einem Klick auf ein Profil der Übersicht öffnet sich dieses und kann bearbeitet werden.

Hier finden sich auch Profile, die nicht von Nutzenden
 bearbeitet werden können, da sie vom Medienzentrum
 erstellt und verwaltet werden. Diese stellen zum Beispiel
 sicher, dass wichtige grundlegende Einstellungen und
 Funktionen nicht deaktiviert werden können. So wird die
 Verwaltbarkeit der Geräte und deren optimale
 Funktionsweise aufrechterhalten.

### 2.7. APPS

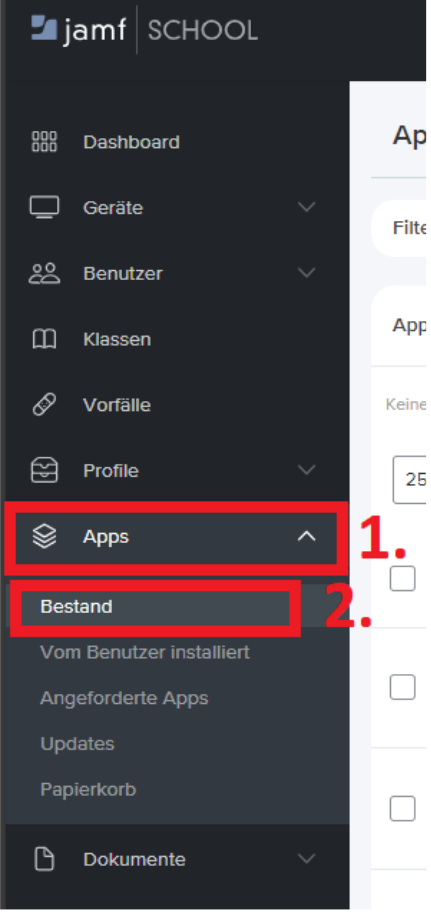

In dem Reiter am linken Bildschirmrand können unter Apps > Bestand alle zu verwaltenden Apps eingesehen und neue hinzugefügt werden.

 Ap
 Zudem können die von Benutzern installierten Apps eingesehen werden und auch solche, die beispielsweise
 von Lehrpersonal angefordert wurden. Auch Aktualisierungen für Apps aus dem App Store können eingesehen und angestoßen werden. Hier ist also das
 App
 Verteilen, Löschen und Aktualisieren von Apps möglich. Wichtig ist, wenn neue Apps über den Apple School
 Keine
 Manager bezogen wurden, die Schaltfläche

Synchronisierung mit Apple School Manager zu betätigen, damit Jamf auf dem neuesten Stand ist und auch die

neuen Apps verwaltet werden können.

Nicht jede App kann per Jamf School verwaltet werden. Die Anforderung an die App selbst ist, dass sie entweder kostenlos erhältlich ist, oder aber als Teil von

Volumenkäufen über VPP-Guthaben erworben wurde. Des
 Weiteren müssen die Geräte iOS 5 oder neuer
 beziehungsweise tvOS 10.2 oder neuer als Betriebssystem
 aufweisen.

Das Kapitel Wie installiere ich eine neue (kostenlose) App auf meinen verwalteten iPads? erklärt wie kostenlose und

kostenpflichtige Apps installiert werden können. Dabei werden einer Gerätegruppe Apps hinzugefügt. Es ist auch möglich für Apps festzulegen an welche Gruppen sie verteilt werden sollen.

Suchen Sie dazu unter Apps > Bestand die passende App und setzen vor dem Namen den Haken. Anschließend klicken Sie auf Bereich bearbeiten.

| 🛂 jamf SCHOOL                                                                     | Jami Test<br>Schulverwaltungsamt der Stadt Bochum                                                                                                    |
|-----------------------------------------------------------------------------------|----------------------------------------------------------------------------------------------------|
| 000 Dashboard                                                                     | Apps Jamf School / Apps                                                                                                    |
| 🖵 Geräte 🗸 🗸                                                                      | Filter 🗸 🗸                                                                                                    |
| 윤 Benutzer 🗸 🗸                                                                    |                                                                                                    |
| 🛱 Klassen                                                                         | Apps 3. 🗉 Übersicht über Inhaltslizenzen + App hinzufügen O Synchronisierung mit Apple School Manager                                                         |
| 🖉 Vorfälle                                                                        | 1 aUSgewählt: Wiederholen • Lizenzen erneut synchronisieren Bereich bearbeiten 7 Anzeigen in* konfigurieren Mehr • Zurückgestellte Elemente endgültig loschen |
| Profile V                                                                         |                                                                                                    |
| 😂 Apps 🛛 ^                                                                        | 25 V Diversionate pro Serve                                                                                                    |
| Bestand                                                                           | 🗹 Name 🗘 Quelle 🗘 Plattform 🗘 Anbieter 💠 Bereich 💠 Installiert 🗘 Restliche Lizenzen 🕆 Letzte Aktualisierung 🗘                                                 |
| Vom Benutzer installiert<br>Angeforderte Apps<br>Updates <b>2</b> ,<br>Papierkorb | Duden Worterbücher Volumenkäuf<br>Deutsch e Bibliographisches 24 83% 88% 410.2023                                                                             |
| 🗅 Dokumente 🗸                                                                     | 1 bis 1 von 1 Einträgen werden angezeigt (gefitert aus insgesamt 129 Einträgen) 1 Zurück 1 Welter row selected                                                |
| Hintergrundbilder                                                                 |                                                                                                    |

Klicken Sie in das Feld Bereich und wählen die Gerätegruppe aus an welche die App verteilt werden soll. Wiederholen Sie diesen Vorgang biss alle gewünschten Gruppen ausgewählt sind. Klicken Sie nun auf *Speichern*, um die App an die eingestellten Gruppen zu verteilen.

| 🛂 jamf SCHOOL            | Bereich bearbeiten                                       |                                                                                   | ×         | Jamf Test 〜 ひ き 戸<br>Ladt Bochum       |
|--------------------------|----------------------------------------------------------|-----------------------------------------------------------------------------------|-----------|----------------------------------------|
| 000 Dashboard            | Wählen Sie mindestens eine Grup                          | pe aus, an die dieses Element verteilt werden soll.                               |           | Jemf School / Appa                     |
| 🔲 Geräte 🗸 🗸             |                                                          |                                                                                   |           | ~                                      |
| <u>లి</u> Benutzer ∨     | Bereic                                                   | Ohne Anwendungsbereich werden die Elemente nicht verteilt.                        |           |                                        |
| 🗍 Klassen                |                                                          | Gerätegruppe(n) dem aktuellen Bereich hinzufügen                                  | ~         | chronisierung mit Apple School Manager |
| 🖉 Vorfälle               |                                                          |                                                                                   |           | endgüllig löschen                      |
| Profile 🗸 🗸              | Installationstyp                                         | Automatische Installation Dies wirkt sich auf alle oben ausgewählten Gruppen aus. | ~         |                                        |
|                          |                                                          |                                                                                   |           | Suchen: duden                          |
|                          | Volumenkäufe                                             | Lizenz Geräten zuweisen                                                           | ~         |                                        |
| Bestand                  | Zuweisungsmetriode                                       | Dies wirkt sich auf alle oben ausgewählten Gruppen aus.                           |           | Letzte Aktualisierung                  |
| Vom Benutzer installiert |                                                          |                                                                                   |           |                                        |
| Angeforderte Apps        |                                                          | Abbrean                                                                           | Speichern |                                        |
| Updates                  |                                                          |                                                                                   | operentem | 4.10.2023                              |
| Papierkorb               | 200, vertugbar: 175                                      | (uversual                                                                         |           |                                        |
| 🗅 Dokumente 🗸 🗸          | 1 bis 1 von 1 Einträgen werden angezeigt (ge<br>selected | filtert aus insgesamt 129 Einträgen) 1 row                                        |           | Zurück 1 Weiter                        |
| Hintergrundbilder        |                                                          |                                                                                   |           |                                        |

#### 2.8. DOKUMENTE

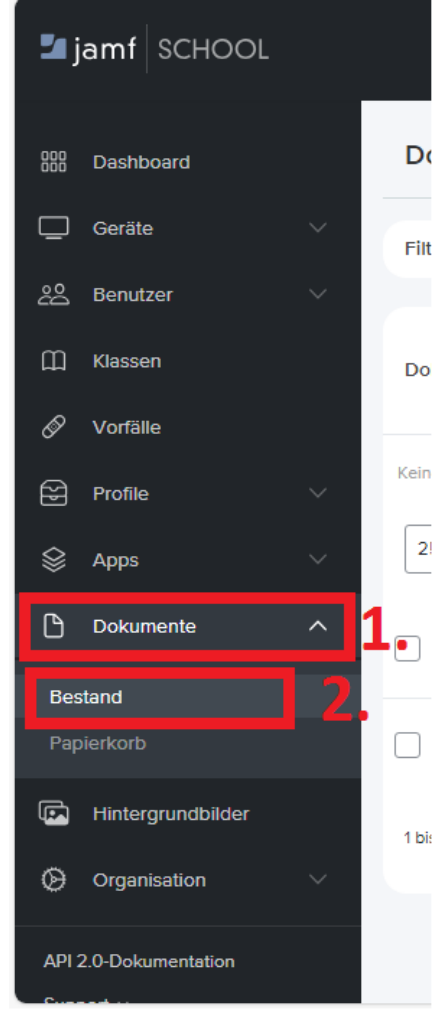

In dem Reiter am linken Bildschirmrand können unter Dokumente > Bestand alle zu verwaltenden Dokumente und Bücher eingesehen und über die Schaltfläche + Dokument hinzufügen neue hinzugefügt werden. Diese organisationseigenen Inhalte können an beliebige Geräte verteilt werden. Wurden Inhalte über den Apple School Manager bezogen, ist es wichtig die Schaltfläche Synchronisierung mit Apple School Manager zu betätigen, damit diese Inhalte auch verwaltet werden können.

 Dokumente und Bücher können an einzelne Geräte verteilt werden, indem das passende Gerät unter Geräte >
 Bestand gesucht und angeklickt wird. Neben den Gerätedetails befindet sich links der Reiter Dokumente.
 Nach einem Klick auf diesen öffnet sich die Übersicht aller auf dem Gerät befindlichen Dokumente. Hier können über + Dokument hinzufügen ein oder mehrere Dokumente hinzugefügt werden.

Inhalte können aber auch direkt an Gerätegruppen verteilt werden. Das Kapitel Wie erstelle ich eine neue Gruppe (dynamisch / statisch)? zeigt, wie Inhalte bei der Erstellung einer neuen Gruppe hinzugefügt werden können.

Ebenso ist es möglich Inhalte aus Dokumente > Bestand Gerätegruppen zuzuweisen. Dazu können Sie die gewünschten Inhalte über die Suche filtern, dann vor den passenden Inhalt einen Haken setzen und auf die

Schaltfläche Bereich bearbeiten klicken.

| Jamf Test<br>Schulverwaltungsamt der Stadt Bochum ベム & P |                                                                                                    |                                                  |  |  |  |  |  |
|----------------------------------------------------------|----------------------------------------------------------------------------------------------------|--------------------------------------------------|--|--|--|--|--|
| 000 Dashboard                                            | Dokumente                                                                                                    | Jamf School / Dokumente                          |  |  |  |  |  |
| 🖵 Geräte 🗸 🗸                                             | Filter                                                                                                    | *                                                |  |  |  |  |  |
| 2은 Benutzer · ·                                          |                                                                                                    |                                                  |  |  |  |  |  |
| 🗍 Klassen                                                | Dokumente                                                                                                    | Stückzahl gekaufte Inhalte + Dokument hinzufügen |  |  |  |  |  |
| 🔗 Vorfälle                                               | 3.                                                                                                    |                                                  |  |  |  |  |  |
| 😪 Profile 🗸 🗸                                            | 1 ausgewählt Wiederkolen • Bereich bearbeiten * Automatische Neufinstallation* ändem • In den Papierkorb verschieben |                                                  |  |  |  |  |  |
| 😂 Apps 🗸 🗸                                               | Utersätze pro Seite                                                                                                  | Suchen: Beispiel                                 |  |  |  |  |  |
| 🗅 Dokumente 🔨                                            | Name 🗘 Quelle 🗘 Autor 🗘 Bereich 🗘 Installiert 🔅 Restliche Lize                                                       | enzen 💠 🛛 Letzte Aktualisierung ≑                |  |  |  |  |  |
| Bestand                                                  | Orranicationsei                                                                                                    |                                                  |  |  |  |  |  |
| Papierkorb                                               | 2. Eeispiel-Dokument gen In-House 0 Geräte n. z. n. z. (Unternehmen)                                                 | 11.10.2023                                       |  |  |  |  |  |
| Hintergrundbilder                                        | 1 bis 1 von 1 Einträgen werden angezeigt 1 row selected                                                              | Zurück 1 Weiter                                  |  |  |  |  |  |
| Organisation V                                           | ~                                                                                                    |                                                  |  |  |  |  |  |
| API 2.0-Dokumentation                                    |                                                                                                    |                                                  |  |  |  |  |  |

Klicken Sie in das Feld Bereich und wählen die Gerätegruppe aus an welche die Dokumente oder Bücher verteilt werden sollen. Wiederholen Sie diesen Vorgang biss alle gewünschten Gruppen ausgewählt sind. Klicken Sie nun auf *Speichern*, um die Inhalte an die eingestellten Gruppen zu verteilen.

| ┛ jamf SCHOOL         |                             | Bereich bearbeiten                          |                           |                            | ×            | nulverwaltungsamt  | Jamf Test<br>der Stadt Bochum | Q & P                   |
|-----------------------|-----------------------------|---------------------------------------------|---------------------------|----------------------------|--------------|--------------------|-------------------------------|-------------------------|
| 000 Dashboard         | Dokumente                   | Wählen Sie mindesten                        | s eine Gruppe aus, an die | dieses Element verteilt v  | verden soll. |                    |                               | Jemf School / Dokumente |
| 🖵 Geräte 🗸 🗸          | Filter                      |                                             |                           |                            |              |                    |                               | ~                       |
| 윤 Benutzer 🗸 🗸        |                             | 1. Bereich                                  | Ohne Anwendungsbe         | reich werden die Elemen    | ite nicht vi |                    |                               |                         |
| 🛱 Klassen             | Dokumente                   |                                             | Gerätegruppe(n) dem ak    | tuellen Bereich hinzufügen | • •          | In großer Stückzah | l gekeufte Inhalte + D        | okument hinzufügen      |
| 🔗 Vorfälle            |                             |                                             |                           |                            |              |                    | o synchronisierding mit Aş    | pie School Manager      |
| Profile V             | 1 ausgewählt: Wieder        | Installationstyp                            | Automatische Installation | ausgewählten Gruppen aus.  | ~            |                    |                               |                         |
| 😂 Apps 🗸 🗸            | 25 v Datensätze pr          |                                             |                           |                            |              |                    | Suchen: Beispi                | el                      |
| 🕒 Dokumente 🔨         | Name                        |                                             |                           | Abbrechen                  | Speichern    | itliche Lizenzen 👙 | Letzte Aktualisierun          | g \$                    |
| Bestand               |                             |                                             |                           |                            |              |                    |                               |                         |
| Papierkorb            | Para Beispiel-Do            | Organisations<br>okument gen<br>(Unternehme | iei<br>In-House<br>n)     | 0 Geräte                   | n. z.        | n. z.              | 11.10.2023                    | ×                       |
| Hintergrundbilder     | 1 bis 1 von 1 Einträgen wer | ien angezeigt 1 row selected                |                           |                            |              |                    |                               | ick 1 Weiter            |
| ⊘ Organisation ∨      |                             |                                             |                           |                            |              |                    |                               |                         |
| API 2.0-Dokumentation |                             |                                             |                           |                            |              |                    |                               |                         |

#### 2.9. HINTERGRUNDBILDER

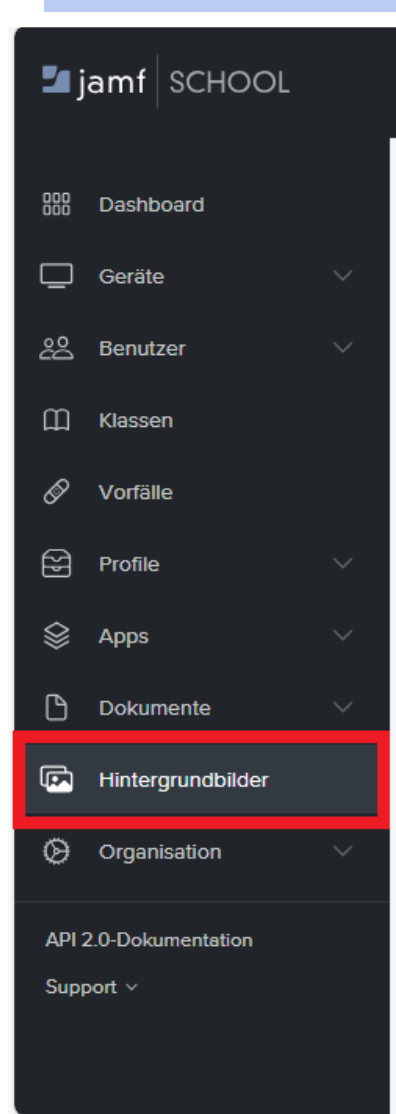

In dem Reiter am linken Bildschirmrand können unter Hintergrundbilder alle hinterlegten Hintergrundbilder eingesehen, gelöscht und neue hochgeladen werden.

Um ein neues Bild hinzuzufügen, klicken Sie auf + Upload Wallpaper. Ein vorhandenes Bild kann gelöscht werden mit einem Klick auf die Mülltonne oberhalb des zu löschenden Bildes.

| Hintergrundbilder (Self Service für mac | :OS)             |
|-----------------------------------------|------------------|
| ü                                       |                  |
| STADT                                   | +                |
| BOCHU                                   | Uploed wellpaper |
| Logo_verwartung.jpg                     |                  |

Dieser Hintergrund-Reiter setzt auf keinem Gerät ein Hintergrundbild fest. Er dient als eine Art Datenbank aus der beispielsweise bei Profilen ein Hintergrundbild zum Einrichten ausgewählt werden kann. So muss nicht dort jeweils dezentral ein Bild hochgeladen werden, stattdessen geschieht dies hier an zentraler Stelle.

Die Hintergrundbilder sollten in der Bildschirmauflösung der jeweiligen Geräte hochgeladen werden, um eine korrekte Anzeige sicherzustellen. Die jeweiligen Auflösungen für beispielsweise iPads können bei Apple eingesehen werden (https://support.apple.com/specs/ipad).

#### 2.10. ORGANISATION

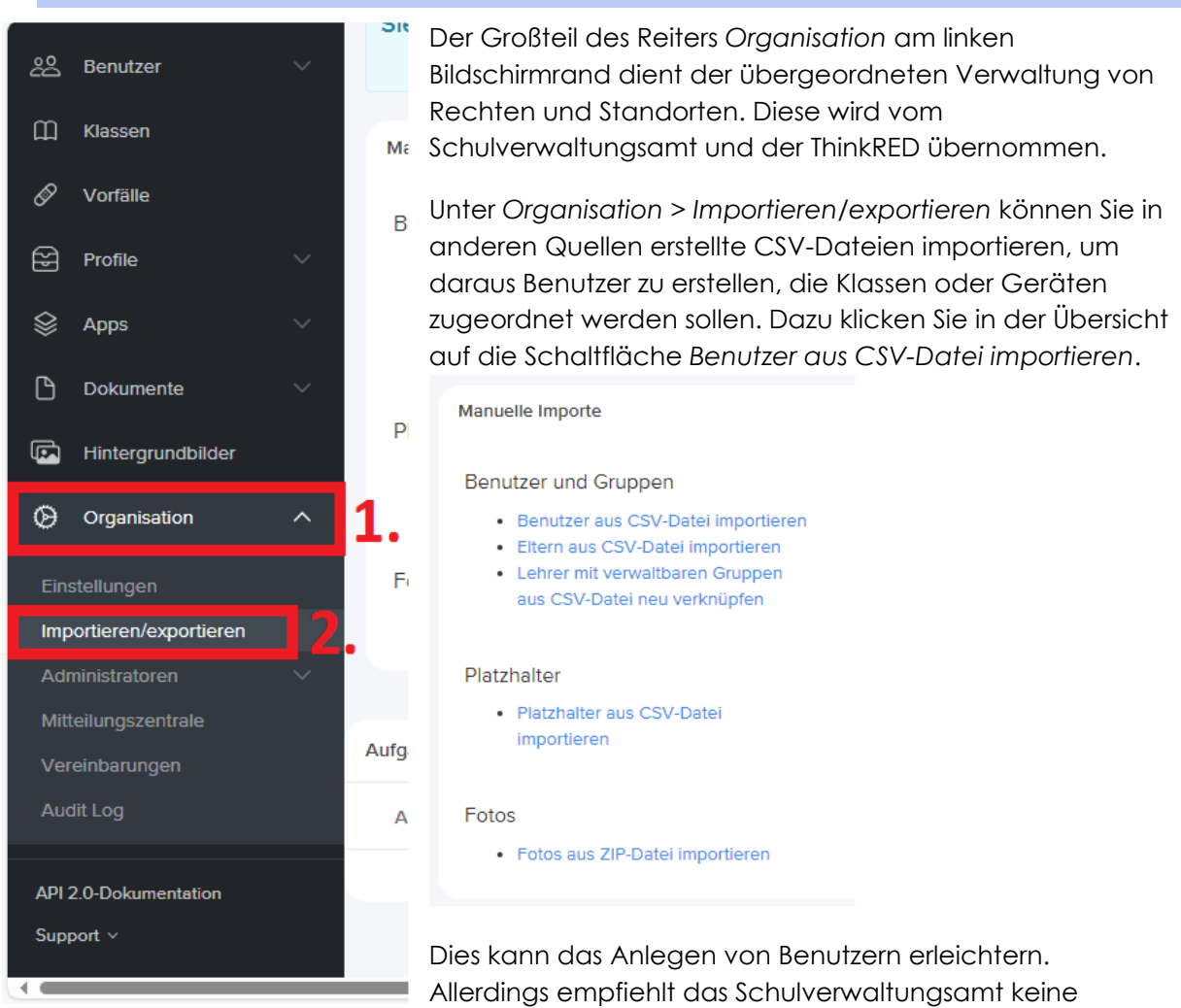

Klarnamen oder andere eindeutig identifizierbare Namen zu verwenden. Letztendlich liegt die Verantwortung für den Datenschutz aber bei den Schulen.

Unter Organisation > Vereinbarungen > + Neue Vereinbarungen erstellen können Benutzervereinbarungen angelegt werden, welchen die nutzenden Personen während der automatischen Geräteregistrierung zustimmen müssen. Wurden Vereinbarungen angelegt, können diese unter Profile > Profile für die automatische Geräteregistrierung > Onboarding > Vereinbarung hinzufügen in den Prozess eingebunden werden.

## 3. FAQS UND KONKRETE THEMEN

## 3.1. WIE ERSTELLE ICH EIN PROFIL, Z.B. ZUR AUTOMATISCHEN VERBINDUNG MIT EINEM WLAN?

Klicken Sie auf Profile > Übersicht und dann auf Profil erstellen.

| 🛂 jamf SCHOOL                                                    |                                                                                     |                       | Jamf 1<br>Schulverwaltungsamt der Stadt Boch | <sup>rest</sup> ✓ ♀ ≗ 戸      |
|------------------------------------------------------------------|-------------------------------------------------------------------------------------|-----------------------|----------------------------------------------|------------------------------|
| 000 Dashboard                                                    | Profile                                                                             |                       |                                              | Jamf School / Profile        |
| 🛄 Geräte 🗸 🗸                                                     | Profile                                                                             |                       |                                              | <b>3.</b> + Profil erstellen |
| 온 Benutzer · ·                                                   | Keine ausgewählt. Wählen Sie mehrere Elemente aus, um Massenaktionen durchzuführen. |                       |                                              |                              |
| 🔗 Vorfälle                                                       | 25 V Datensätze pro Selte                                                           |                       | Sucher                                       | n:                           |
| Profile ^                                                        | 1 Name the Beschreibung                                                             | 🗧 Plattform 🗘 Bereich | 🗧 Installiert 🕴 Letzte Aktuali               | sierung                      |
| Übersicht<br>Profile für die automatische<br>Geräteregistrierung | C Vorlage - Einschrankungen Lehrer<br>(personal)                                    | iOS 12 Geräte         | e n. z. 25.9.20                              | 123 × D                      |
| Service Apps Apps Apps Apps                                      | Vorlage - Einschränkungen Schüler<br>(personal)                                     | IOS 13 Geräte         | e 92% 25.9.20<br>(1 ausstehend)              | 223 ×                        |
| Hintergrundbilder                                                | Vorlage - Einschränkungen Schüler (shared<br>IPada) Conset proto                    | iOS 25 Gerät          | te 8% 25.9.20<br>(21 ausstehend)             | 223 ×                        |
| API 2.0-Dokumentation                                            | U Wan                                                                               | IOS 25 Gerät          | te 36% 25.7.20<br>(16 ausstehend)            | 223 C 📥 🕒                    |
| Support V                                                        | 1 bis 4 von 4 Einträgen werden angezeigt                                            |                       |                                              | Zurück 1 Weiter              |
|                                                                  |                                                                                     |                       |                                              | -                            |

Wählen Sie als Gerätegruppe beziehungsweise Plattform iOS aus.

| 🖆 jamf SCHOOL                                       | Р         | Profil erstellen |                                |                                                                                                    | Jamf Test V<br>nt der Stadt Bochum | Q & P                 |
|-----------------------------------------------------|-----------|------------------|--------------------------------|----------------------------------------------------------------------------------------------------|------------------------------------|-----------------------|
| 880 Dashboard                                       | Prof      | <b>2</b>         | 2.                             | 3.                                                                                                    |                                    | Jamt School / Profile |
| Geräte 🗸 🗸                                          |           | Plattform        | Details                        | Zeitfilter                                                                                                    |                                    |                       |
| 2월 Benutzer 🗸 🗸                                     | Profile   | Plattform        | _                              |                                                                                                    |                                    | + Profil erstellen    |
| []] Klassen                                         | Keine au  |                  |                                |                                                                                                    |                                    |                       |
| 🖉 Vorfälle                                          | 25 `      |                  | 0                              |                                                                                                    | Sucher                             |                       |
| Profile ^                                           |           |                  | IOS                            | macOS                                                                                                    | Letzte Aktualisierung              |                       |
| Übersicht                                           |           |                  |                                | and the second                                                                                                    |                                    | 0.0.0                 |
| Profile für die automatische<br>Geräteregistrierung |           |                  | €tv                            | and the second second s | 25.9.2023                          | ×                     |
| 😂 Apps 🗸 🗸                                          |           |                  | +.0C                           | SV DS                                                                                                    | 25.9.2023                          |                       |
| 🕒 Dokumente 🗸 🗸                                     |           |                  | tvos                           | Benutzerdefiniertes Profil hochladen                                                                                                    |                                    | ×                     |
| Fintergrundbilder                                   |           |                  |                                |                                                                                                    | 25.9.2023                          | ×                     |
| 🕞 Organisation 🗸 🗸                                  |           |                  | -                              |                                                                                                    |                                    | 1 2 0                 |
| API 2.0-Dokumentation                               |           |                  |                                |                                                                                                    | 25.7.2023                          | ×                     |
| Support Y                                           | 1 bis 4 \ |                  | From der metzwerkkonniguration |                                                                                                    | Zur                                | ack 1 Weiter          |
|                                                     |           | Zurück           |                                | Welter                                                                                                    | r)                                 |                       |
|                                                     |           |                  |                                |                                                                                                    |                                    |                       |

| jamf SCHOOL                                         |            | Profil erstellen                                                   |                     |       |                | ×                      | Jamf Test<br>nt der Stadt Bochum | q & q                 |
|-----------------------------------------------------|------------|--------------------------------------------------------------------|---------------------|-------|----------------|------------------------|----------------------------------|-----------------------|
| 000 Dashboard                                       | Prof       | <b>2</b>                                                           | 2.                  |       | 3.             |                        |                                  | Jamf School / Profile |
| 🔲 Geräte 🗸 🗸                                        |            | Plattform                                                          | Details             |       | Zeitfilter     |                        |                                  |                       |
| 윤원 Benutzer V                                       | Profile    | Registrierungstyp                                                  |                     |       | •              |                        |                                  | + Profil erstellen    |
| 🛱 Klassen                                           | Keine au   |                                                                    |                     |       |                |                        |                                  |                       |
| 🔗 Vorfälle                                          | 25 \       | 1.                                                                 |                     |       | Ă              |                        | Sucher                           |                       |
| Profile ^                                           |            |                                                                    | Geräteregistrierung | Benut | zerregistrieru | ng                     | Letzte Aktualisierung            |                       |
| Übersicht                                           |            | Zurück                                                             |                     |       | 2              | Weiter                 |                                  |                       |
| Profile für die automatische<br>Geräteregistrierung |            |                                                                    |                     |       | 2              | •                      | 25.9.2023                        | ×                     |
| 😂 Apps 🗸 🗸                                          |            | Vorlage - Einschränkungen Schüler                                  |                     | iOS   | 13 Geräte      | 92%                    | 25.9.2023                        | 2 ± ®                 |
| 🕒 Dokumente 🗸 🗸                                     |            |                                                                    |                     |       |                |                        |                                  | ×                     |
| Fintergrundbilder                                   |            | Vorlage - Einschränkungen Schüler (shared<br>iPads) Chared profile |                     | IOS   | 25 Geräte      | 8%<br>(21 ausstehend)  | 25.9.2023                        | ×                     |
| Organisation ∨                                      |            |                                                                    |                     |       |                |                        |                                  |                       |
| API 2.0-Dokumentation                               |            | Wien                                                               |                     | IOS   | 25 Geräte      | 36%<br>(16 ausstehend) | 25.7.2023                        | ×                     |
| Support V                                           | 1 bis 4 vo | on 4 Einträgen werden angezeigt                                    |                     |       |                |                        |                                  | ck 1 Weiter           |
|                                                     |            |                                                                    |                     |       |                |                        |                                  |                       |

Klicken Sie für den Registrierungstyp auf Geräteregistrierung und anschließend auf Weiter.

Geben Sie dem Profil einen Namen und optional eine Beschreibung und klicken Sie anschließend auf Weiter.

| 🖆 jamf SCHOOL                                                    |             | Profil erstellen                                                      |                                        |     |           | ×                      | Jamf Test<br>ht der Stadt Bochum 🗡 | Q & P                 |
|------------------------------------------------------------------|-------------|-----------------------------------------------------------------------|----------------------------------------|-----|-----------|------------------------|------------------------------------|-----------------------|
| 800 Dashboard                                                    | Prof        |                                                                       |                                        |     | 3.        |                        |                                    | Jamf School / Profile |
| C Geräte · · · · · · · · · · · · · · · · · · ·                   | Profile     | Profilname                                                            | WLAN_Test                              |     | Zeitniter |                        |                                    | + Profil erstellen    |
| ∭ Klassen<br>& Vorfälle                                          | Keine au    | Beschreibung                                                          | TEST: Automatisches Verbinden mit WLAN |     |           |                        | Suchen:                            |                       |
| Profile ^                                                        |             | Zurück                                                                |                                        |     | 3         | Weiter                 | Letzte Aktualisierung              |                       |
| Übersicht<br>Profile für die automatische<br>Geräteregistrierung |             | Vorlage - Einschränkungen Lehrer (personei)                           |                                        | IOS | 12 Geräte | n. z.                  | 25.9.2023                          | ×                     |
| S Apps V                                                         |             | Vorlage - Einschränkungen Schüler<br>(persona) < Shwed protie         |                                        | IOS | 13 Geräte | 92%<br>(1 ausstehend)  | 25.9.2023                          | / ± 13<br>×           |
| Hintergrundbilder                                                |             | Vorlage - Einschränkungen Schüler (shared<br>iPads) < Characteriation |                                        | IOS | 25 Geräte | 8%<br>(21 ausstehend)  | 25.9.2023                          | ×                     |
| Organisation<br>API 2.0-Dokumentation                            |             | [] Wien                                                               |                                        | IOS | 25 Geräte | 36%<br>(16 ausstehend) | 25.7.2023                          | / ± @                 |
| Support v                                                        | 1 bis 4 voi | n 4 Einträgen werden angezeigt                                        |                                        |     |           |                        |                                    | ck 1 Weiter           |
|                                                                  |             |                                                                       |                                        |     |           |                        |                                    |                       |

(Optional) Wird der Haken bei Zeitfilter verwenden gesetzt, können Zeiträume (Wochentage, Start- und Endzeiten) angegeben werden in denen das Profil installiert wird.

| Jamf SCHOOL                                         |         | Profil erstellen                 |                                                                                             | ×                       | Jamf Test<br>nt der Stadt Bochum 🗡 | Q & P                 |
|-----------------------------------------------------|---------|----------------------------------|---------------------------------------------------------------------------------------------|-------------------------|------------------------------------|-----------------------|
| 000 Dashboard                                       | Prof    | 0                                | <b>e</b>                                                                                    | -0                      |                                    | Jamf School / Profile |
| 🔲 Geräte 🗸 🗸                                        |         | Plattform                        | Details                                                                                     | Zeitfilter              |                                    |                       |
| ≗ౖి Benutzer ∨                                      | Profile |                                  | Zeltfilter verwenden                                                                        |                         |                                    | + Profil erstellen    |
| 🛄 Klassen                                           | Keine a |                                  | Dieses Profil an den festgelegten Ferientagen nicht installier                              | ren                     |                                    |                       |
| 🔗 Vorfälle                                          | 25      |                                  | Es wurden noch keine Ferientage konfiguriert. Einen hinzufüge<br>Einstellungen > Ferientage | en in Organisation >    | Suchen:                            |                       |
| Profile ^                                           |         |                                  | Dieses Profil immer am Wochenende installieren                                              |                         | Letzte Aktualisierung              |                       |
| Übersicht                                           |         |                                  | Diese Option wird an den festgelegten Ferientagen ignoriert.                                |                         |                                    |                       |
| Profile für die automatische<br>Geräteregistrierung |         | Startzeit                        |                                                                                             |                         | 25.9.2023                          | ×                     |
| S Apps V                                            |         | Endzeit                          |                                                                                             |                         | 25.9.2023                          | ×                     |
| 🗋 Dokumente 🗸 🗸                                     |         | Wochentage                       | Mo Di Mi Do Fr Sa So                                                                        |                         |                                    | 1 * 0                 |
| Hintergrundbilder                                   |         | Zurück                           |                                                                                             | Fertig stellen          | 25.9.2023                          | ×                     |
| () Organisation ∨                                   |         |                                  |                                                                                             | 268                     |                                    | 1 ± 0                 |
| API 2.0-Dokumentation                               |         | Wion                             | iOS                                                                                         | 25 Geräte (16 ausstehen | d) 25.7.2023                       | ×                     |
| Support 9                                           | 1 bis 4 | von 4 Einträgen werden angezeigt |                                                                                             |                         |                                    | ück <b>1</b> Weiter   |
|                                                     |         |                                  |                                                                                             |                         |                                    |                       |
|                                                     |         |                                  |                                                                                             |                         |                                    | -                     |

Mit einem Klick auf Fertig stellen wird das Profil erstellt.

| Jamf SCHOOL                                         | Profil erstellen                                                 |                                   | Jamf Test A & P             |
|-----------------------------------------------------|------------------------------------------------------------------|-----------------------------------|-----------------------------|
|                                                     | Prof 🕜 🔶                                                         | <b>/</b>                          | Jamf School / Profile       |
|                                                     | Plattform Details                                                | Zeitfilter                        |                             |
|                                                     | Profile Zeitfilter verwenden                                     |                                   | + Profil erstellen          |
|                                                     | Keine a Zurück                                                   | Fertig stelle                     | n                           |
|                                                     | 25 V Datensätze pro Seite                                        |                                   | Suchen:                     |
| Profile ^                                           | Name Ceschreibung                                                | 2 Plattform 2 Bereich 2 Installie | t 💈 Letzte Aktuelisierung 🗧 |
|                                                     |                                                                  |                                   | 1 + 5                       |
| Profile für die automatische<br>Geräteregistrierung | Vorlage – Einschrankungen Lehrer (persone)                       | iOS 12 Geräte n. z.               | 25.9.2023 ×                 |
|                                                     | Vorlage - Einschränkungen Schüler<br>(gersonal) Kerefprote       | IOS 13 Geräte 92%<br>(1 ausstei   | nend) 25.9.2023             |
|                                                     | Vorlage - Einschränkungen Schüfer (ähered<br>IPads) Cheed profie | IOS 25 Geräte 8%<br>(21 eusate    | hend) 25.9.2023             |
|                                                     | Wen                                                              | IOS 25 Geräte 36%<br>(16 eusate   | hend) 25.7.2023             |
|                                                     | 1 bis 4 von 4 Einträgen werden angezeigt                         |                                   | Zurück 1 Weiter             |
|                                                     |                                                                  |                                   |                             |

Danach öffnet sich das neu angelegte Profil. Hier klicken Sie auf WLAN und dann auf Konfigurieren.

| 🗖 jamf SCHOOL                                       |                                           | Jamf Test<br>Schulverwaltungsamt der Stadt Bochum × 슈 홈 무                                                                                                 |
|-----------------------------------------------------|-------------------------------------------|----------------------------------------------------------------------------------------------------|
| 000 Dashboard                                       | WLAN_Test                                 | Jamf School / Profile / Einstallungen / WLANLTest                                                                                                    |
| 🛄 Geräte 🗸 🗸                                        | Sie benötigen Hilfe?                      | ×                                                                                                    |
| 않 Benutzer 🗸 🗸                                      | Hier erfahren Sie, wie Sie Payload-Varlab | len in Ihren Profilen verwenden.                                                                                                    |
| 🛄 Klassen                                           | General                                   | WLAN                                                                                                    |
| 🔗 Vorfälle                                          | Allgemein                                 | In diesem Abschnitt können Sie festlegen, wie sich das Gerät mit Ihrem WLAN-Netzwerk verbinden soll, und unter anderem die benötigen Anmeldedatan für die |
| Profile ^                                           | Bereich<br>Obligatorisch                  | Authentifizierung konfigurieren.                                                                                                    |
| Übersicht                                           | General payload                           |                                                                                                    |
| Profile für die automatische<br>Geräteregistrierung | 🤝 WLAN                                    | 1. Abbrechen Speichem                                                                                                    |
| 😂 Apps 🗸 🗸                                          | Code                                      |                                                                                                    |
| 🗅 Dokumente 🗸 🗸                                     | Webclips                                  |                                                                                                    |
| Fintergrundbilder                                   | Zertifikate                               |                                                                                                    |
| 🚱 Organisation 🗸 🗸                                  | B Zertifikatstransparenz                  |                                                                                                    |
| API 2.0-Dokumentation                               | f) scep                                   |                                                                                                    |
|                                                     | Mitteilungen                              |                                                                                                    |
|                                                     | E Font                                    |                                                                                                    |

Es öffnen sich die Einstellungen. Hier geben Sie den Namen des WLAN an, stellen sicher, dass der Haken bei Automatisch verbinden gesetzt ist, wählen unter Sicherheit > Persönlich > Automatisch (nicht aus dem Bereich Enterprise) aus, geben Sie das Passwort in dem passenden Feld an und klicken Sie auf Speichern.

| <u>о</u> и                                          |                          |                                                                                                    |
|-----------------------------------------------------|--------------------------|----------------------------------------------------------------------------------------------------|
| Щ Klassen                                           | General                  | WLAN Entfernen                                                                                                    |
| 🔗 Vorfälle                                          | Obligatorisch            |                                                                                                    |
| Profile ^                                           | Bereich                  | Netzwerkschnittstelle W/i,Fi<br>Dies ist der Typ der zu konfigurierenden Netzwerkschnittstelle.                                                                              |
| Übersicht                                           | General payload          | Netzwerk-SSID WLAN TEST                                                                                                    |
| Profile für die automatische<br>Geräteregistrierung | Ronfiguriert             | Automatisch verbinden                                                                                                    |
| 😂 Apps 🗸 🗸                                          | Code                     | Unsichtbares Netzwerk Aktivieren Sie diese Funktion, wenn das Zielnetzwerk nicht offen oder sichtbar ist.                                                                    |
| 🗅 Dokumente 🗸 🗸                                     | Webclips                 | Assistent für Netzwerke mit Captive Portal deaktivieren (IKOS ab Version 10)<br>Captive Portal                                                                               |
| Fintergrundbilder                                   | Rertifikate              | MAC-Randomisierung MAC-Adressen-Randomisierung deaktivieren<br>Deaktiviert die MAC-Adressen-Randomisierung für dieses WLAN, während das Gerät mit dem Netzwerk verbunden ist |
| Organisation                                        | B Zertifikatstransparenz | (IOS ab Version 14.)                                                                                                    |
| API 2.0-Dokumentation                               | f SCEP                   | Sicherheit Automatisch ~ 3.                                                                                                    |
| copport                                             | (b) Mitteilungen         | Passwort PASSWORT 4.                                                                                                    |
|                                                     | 6 Font                   | Proxy-Typ Keine v                                                                                                    |
|                                                     | Einstellungen für DNS    | QoS-Marklerung für Fast Lane Alle Apps erlauben v                                                                                                    |
|                                                     | iOS payload              | Netzwerk entiernen                                                                                                    |
|                                                     | 6 Einschränkungen        | Neues Netzwerk konfigurieren                                                                                                    |
|                                                     | Exchange                 |                                                                                                    |
|                                                     | Mail                     | Abbreigen Speichern                                                                                                    |

| Sicherheit    |     | Automatisch ~              |  |
|---------------|-----|----------------------------|--|
| Passwort      |     | Keine<br><b>Persönlich</b> |  |
| rasswort      |     | Automatisch                |  |
|               |     | WPA3                       |  |
|               |     | WPA2                       |  |
| Proxy-Typ     |     | WPA / WPA2                 |  |
|               |     | WEP                        |  |
|               |     | Enterprise                 |  |
| für Fast Lane |     | Automatisch Enterprise     |  |
|               |     | WPA2 Enterprise            |  |
|               | Ne  | WPA / WPA2 Enterprise      |  |
|               | INC | WEP Enterprise             |  |

Unter Geräte > Bestand > spezifische(s) Gerät(e) kann ausgewählten Geräten das Profil zugewiesen werden. Dazu auf Verwaltete Profile und dann Profil hinzufügen klicken. In dem sich öffnenden Fenster hinter dem passenden Profil auf Hinzufügen klicken.

Sinnvoller ist es das Profil direkt einer Gerätegruppe zuzuweisen, um den Verwaltungsaufwand gering zu halten. Dazu auf Geräte > Gerätegruppen klicken und dann auf den Namen der Gruppe, welcher das Profil hinzugefügt werden soll.

| 🖆 jamf SCHOOL                        |                                                                                     | Jamf Te:<br>Schulverwaltungsamt der Stadt Bochur | <sup>st</sup>                  |
|--------------------------------------|-------------------------------------------------------------------------------------|--------------------------------------------------|--------------------------------|
| 888 Dashboard                        | Gruppen                                                                             |                                                  | Jamf School / Geräte / Gruppen |
| 🖵 Geräte 🛛 🔨                         | 1. Filter                                                                           |                                                  | ~                              |
|                                      |                                                                                     |                                                  |                                |
|                                      | Gruppen                                                                             |                                                  | + Gruppe hinzufügen            |
| Updates 🔞                            | Keine ausgewählt. Wählen Sie mehrere Elemente aus, um Massenaktionen durchzuführen. |                                                  |                                |
| Gerät(e) registrieren<br>Platzhalter | 25 V Datensitze pro Selte                                                           | Suchen:                                          |                                |
|                                      | Gruppenname : Beschreibung : Typ : Geräte                                           | û Apps û Dokumente û                             | Profile 🗘                      |
| 윤 Benutzer V                         | Alle Apple TVs < Genetissee Gruppe - Dynamische O<br>Gruppe 0                       | 0 0                                              | 0                              |
| Щ Klassen                            | Alle shared IPads < Grouppe 0                                                       | 0 0                                              | 0                              |
| 🖉 Vorfälle                           | Medienstudio-Shared 3 Statische Gruppe 25                                           | 16 0                                             | 1                              |
| 😭 Profile 🗸 🗸                        | 1 bis 3 von 3 Einträgen werden angezeigt                                            |                                                  | Zurück 1 Weiter                |
| 😂 Apps 🗸 🗸                           |                                                                                     |                                                  |                                |
| 🗅 Dokumente 🗸 🗸                      |                                                                                     |                                                  |                                |
| Hintergrundbilder                    |                                                                                     |                                                  |                                |
| ⊘ Organisation ∨                     |                                                                                     |                                                  |                                |

Klicken Sie auf Profile und dann auf Hinzufügen.

| jamf SCHOOL           |                      | Jan<br>Schulverwaltungsamt der Stadt B                                              | nf <b>Test</b>                         |
|-----------------------|----------------------|-------------------------------------------------------------------------------------|----------------------------------------|
| 🔐 Dashboard           | Medienstudio-Shared  | / Ioohi /                                                                           | Geräte / Gruppen / Medienstudio-Shared |
| Geräte ^              | Medienstudio-Shared  | Profile                                                                             | 2 + Hinzufügen                         |
|                       |                      |                                                                                     |                                        |
| Papierkorb            | Gruppendetails       | Keine ausgewählt. Wählen Sie mehrere Elemente aus, um Massenaktionen durchzuführen. |                                        |
| Opdates 🔞             |                      | 25 V Datensätze pro Seite Suc                                                       | hen:                                   |
| Gerät(e) registrieren | Apps 16              |                                                                                     |                                        |
|                       | IN Dokumente 0       | Name â Beschreibung Plattfor                                                        | m 🗘 Installationstyp 🗘                 |
|                       | <b>0</b> ¢ Profile 1 | 1. 🗋 www. 105                                                                       | Automatisch<br>installieren *          |
| <u>లి</u> Benutzer ∨  |                      | 1 bis 1 von 1 Einträgen werden angezeigt                                            | Zurück 1 Weiter                        |
| 🖽 Klassen             |                      |                                                                                     |                                        |
| 🔗 Vorfälle            |                      |                                                                                     |                                        |
| Profile V             |                      |                                                                                     |                                        |
| 😂 Apps 🗸 🗸            |                      |                                                                                     |                                        |
| 🗅 Dokumente 🗸 🗸       |                      |                                                                                     |                                        |
| Fintergrundbilder     |                      |                                                                                     |                                        |
| Organisation ∨        |                      |                                                                                     |                                        |

Suchen Sie das hinzuzufügende Profil in der Liste und klicken Sie bei diesem auf Automatisch, um es in die Liste der ausgewählten Profile zu übernehmen. Anschließend klicken Sie auf Hinzufügen.

| jamf SCHOOL |        |                                                                                        | Jamf Test 🗸 👃 🏳                                      |
|-------------|--------|----------------------------------------------------------------------------------------|------------------------------------------------------|
|             | _      | Profile hinzufügen ×                                                                   | nt der Stadt bochum                                  |
|             | Med    |                                                                                        | Jamf School / Geräte / Gruppen / Medienstudio-Shared |
| Geräte ^    |        | JGL/ITT.                                                                               | + Hinzufügen                                         |
|             |        | Name : Beschreibung : Plattform : Dieser Gruppe Hinzufügen                             |                                                      |
|             |        | Vorlage - Einschränkungen Lehver (personal) IOS Automatisch On Demand                  |                                                      |
|             |        | Vorlage - Einschniefungen Schuler (persons) IOS Automatisch On Demand                  | Suchen:                                              |
|             | in Doi | Vorlage - Einschränkungen Schüler (shared Plads)                                       | Plattform Installationstyp                           |
|             | ©6 Pro | WLAN_Test WLAN TEST: Automatisches Verbinden mit USED Automatische On Demand           | iOS Automatisch 💌                                    |
|             |        | 1 bis 4 von 4 Einträgen werden angezeigt                                               | Zurück 1 Weiter                                      |
|             |        |                                                                                        |                                                      |
|             |        | Ausgewählte Profile                                                                    |                                                      |
|             |        | Profile für automatisch oder on demand ausgeführte Installation in der Liste auswählen |                                                      |
|             |        |                                                                                        |                                                      |
|             |        | Abbre 2.1 Himzulügen                                                                   |                                                      |
|             |        |                                                                                        |                                                      |
|             |        |                                                                                        |                                                      |

## 3.2. WIE INSTALLIERE ICH EINE NEUE (KOSTENLOSE) APP AUF MEINEN VERWALTETEN IPADS?

Wenn Sie eine neue kostenlose App installieren möchten, folgen Sie den Schritten in diesem Kapitel. Sind die gewünschten Inhalte kostenpflichtig, folgen Sie bitte zuerst den Anweisungen in dem Kapitel Wie erwerbe ich kostenpflichtige Apps?, um Guthaben für den Kauf verfügbar zu machen.

Loggen Sie sich im Apple School Manager ein, klicken Sie auf Apps und Bücher und suchen dann nach der gewünschten App.

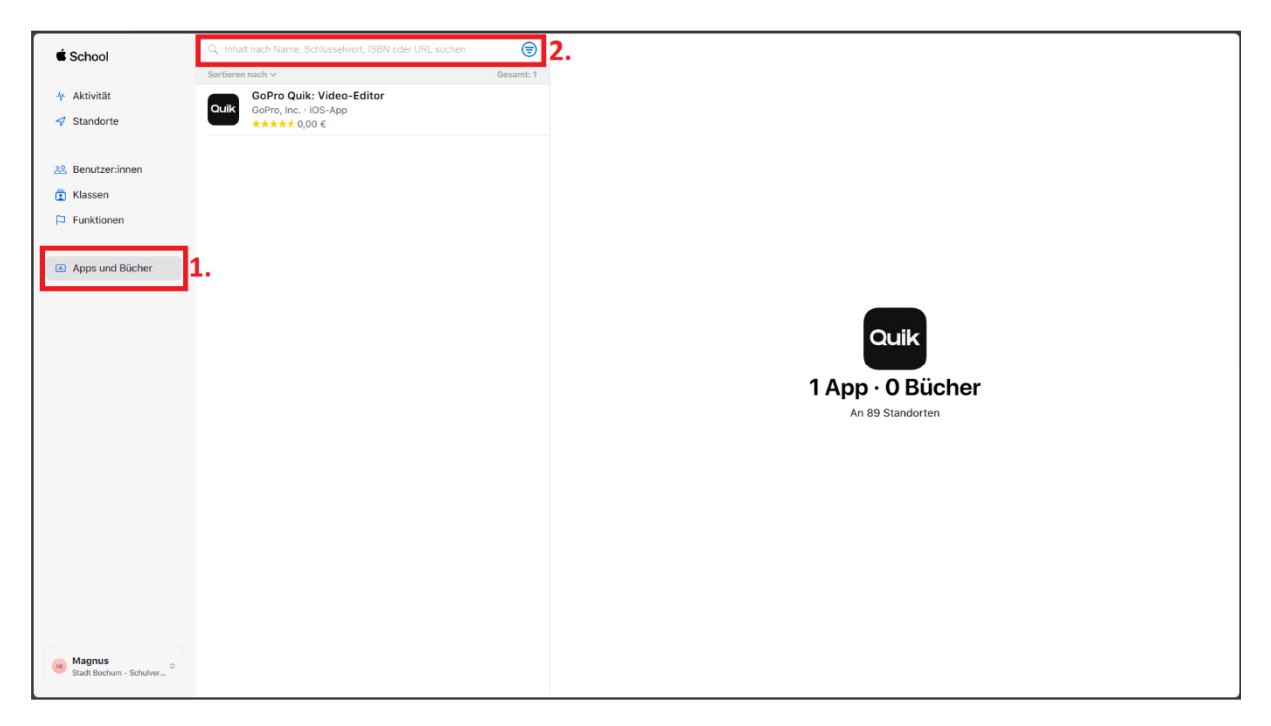

Klicken Sie auf die gewünschte App, wählen den passenden Standort aus, geben die gebrauchte Anzahl an Lizenzen an und klicken Sie dann auf Laden.

| É School                                           | Q duden X   ♥                                                                                             | Dudon Wärterhücher Deutsch                                        |
|----------------------------------------------------|----------------------------------------------------------------------------------------------------|-------------------------------------------------------------------|
| <ul> <li>Aktivitāt</li> <li>✓ Standorte</li> </ul> | Gesamt: 30<br>Duden Wörterbücher Deutsch<br>Bibliographisches Institut GmbH - iOS-App<br>*★ initi- 0,00 € | Bibliographisches Institut GmbH · IOS-App                         |
| 음 Benutzer:innen                                   | O Grammatisch<br>Konsonant Ensino Digital de Idiomas Ltda · iOS und macOS<br>★★★★★ 0,00 €                 |                                                                   |
| <ul> <li>Klassen</li> <li>Funktionen</li> </ul>    | Conlinewörterbuch (Duden,etc)<br>EnsigmaSoft (PTY) Ltd - iOS-App<br>★★★★★ 0,00 €                          | Lizenzen kaufen                                                   |
| Apps und Bücher                                    | Anne zeigt ihr Zuhause     concappt media - iOS-App     ★★★☆☆ 0,00 €                                      | Zumelsion zu 2. Jamf Test                                         |
|                                                    | Content AI, LLC · iOS-App<br>★★★★★ 0,00 €                                                                 | Preis <u>Anzahl</u> Zahlungsmethode<br>0,00 € <b>3.</b> 201 Keine |
|                                                    | Bibliographisches Institut GmbH · iOS-App           ★★☆☆ 22,99 € · 11,49 € (20+)                          | Gesamtiosten 0,00 C 4. Laten                                      |
|                                                    | Cloudbit d.o.o. · iOS und macOS<br>★★★★★ 0,00 €                                                           |                                                                   |
|                                                    |                                                                                                    |                                                                   |
|                                                    |                                                                                                    |                                                                   |
|                                                    | German Vocabulary and Grammar<br>JAT LLP - IOS-App<br>★★★★★ 0,00 €                                        |                                                                   |
|                                                    | Bibel: Allgemeinwissen Rätsel<br>Dang Com · iOS-App<br>★★★★★ 0,00 €                                       |                                                                   |
| Magnus<br>Stadt Bochum - Schulver C                | Ultralingua Spanisch-Deutsch<br>Ultralingua, Inc IOS-App<br>★★★★☆ 17,99 € - 8,99 € (20+)                  |                                                                   |

Wechseln Sie nun nach Jamf. Klicken Sie auf App > Bestand und dann auf Synchronisierung mit Apple School Manager.

| ┛ jamf SCHOOL                                                          |                                                                                       |                                                                                 |                                     |                      | Schulverwaltungsa             | Jamf Test<br>amt der Stadt Bochum | Q 8 P              |
|------------------------------------------------------------------------|---------------------------------------------------------------------------------------|---------------------------------------------------------------------------------|-------------------------------------|----------------------|-------------------------------|-----------------------------------|--------------------|
| 000<br>000 Dashboard                                                   | Apps                                                                                  |                                                                                 |                                     |                      |                               |                                   | Jamf School / Apps |
| 🖵 Geräte 🗸 🗸                                                           | Filter                                                                                |                                                                                 |                                     |                      |                               | _                                 | ~                  |
| 윤온 Benutzer 🗸 🗸                                                        |                                                                                       |                                                                                 |                                     |                      |                               | 3.                                |                    |
| Щ Klassen                                                              | Apps                                                                                  |                                                                                 |                                     | Übersicht über Inhal | tslizenzen + App hinzufügen   | Synchronisierung mit Ap           | ole School Manager |
| Ø Vorfälle                                                             | Keine ausgewählt. Wählen Sie mehrere E                                                | Iemente aus, um Massenaktionen                                                  | n durchzuführen.                    |                      |                               |                                   |                    |
| Profile V                                                              | 25 V Datensätze pro Seite                                                             |                                                                                 |                                     |                      |                               | Suchen:                           |                    |
| 😂 Apps 🛛 🔨                                                             | 1.                                                                                    |                                                                                 |                                     |                      |                               |                                   |                    |
| Bestand 2.                                                             | Name                                                                                  | û Quelle û Platt                                                                | tform 0 Anbieter 0                  | Bereich : Ir         | nstelliert 🔅 Restliche Lizer  | nzen 🗧 Letzte Aktuelisier         | ung (              |
| Vom Benutzer installiert<br>Angeforderte Apps<br>Updates<br>Papierkorb | Übersetzer iTranslate<br>Stated app<br>Lizenzen insgesamt: 20,<br>verfügber: 6        | Volumenkäufe<br>Stadt Bochum -<br>Schulverwaltun<br>gsamt<br>Gerät<br>zuweisbar | IOS ITranslate                      | 0                    | n, z. 30%<br>(6 von 20 verfü  | igbar) 3.10.2023                  | / ×                |
| Dokumente V                                                            | 50 Sprachen - 50<br>Ianguagas 🔮 Shaved et<br>Lizenzen insgesamt: 70,<br>verfügbar: 52 | Volumenkäufe<br>Stadt Bochum -<br>Schulverwaltun<br>gsamt<br>Gerät<br>zuweisbar | IOS 50LANGUAGES LLC                 | 0                    | n. z. 74%<br>f52 von 70 verfi | ügbar) 5.9.2023                   | / ×                |
| ⊘ Organisation ∨                                                       | A1-Deutsch < Shared a                                                                 | Volumenkäufe<br>Stadt Bochum -<br>Schulvenwaltun                                | Deutscher                           |                      | 0%                            |                                   |                    |
| API 2.0-Dokumentation<br>Support ~                                     | Lizenzen insgesamt: 100<br>verfügbar: 0                                               | ), gsamt<br>Gerät<br>zuweisbar                                                  | IOS Volkshochschul-<br>Verband e.V. | 0                    | n. z. 0% (0 von 100 verf      | ügbar) 26.9.2023                  | ×                  |
|                                                                        |                                                                                       | Volumenkäufe                                                                    |                                     |                      |                               |                                   |                    |

Um die neue App zu verteilen, klicken Sie auf Geräte > Gerätegruppen und anschließend auf den Namen der Gruppe.

| 🖆 jamf SCHOOL         |                                                                                 | Jamf Tes<br>Schulverwaltungsamt der Stadt Bochur | <sup>st</sup> ∽ ♀ ≗    | P       |
|-----------------------|---------------------------------------------------------------------------------|--------------------------------------------------|------------------------|---------|
| 000 Dashboard         | Gruppen                                                                         |                                                  | Jamf School / Geräte / | Gruppen |
| 🖵 Geräte 🛛 🔨          | 1. <sub>Filter</sub>                                                            |                                                  |                        | ~       |
| Bestand               |                                                                                 |                                                  |                        |         |
| Papierkorb            | Gruppen                                                                         |                                                  | + Gruppe hinzufüg      | jen     |
| Updates 🔞             | Koine auennuäht Wählen Sie mehrare Elemente aue um Massenaldienen durchsuführen |                                                  |                        |         |
| Gerätegruppen 2.      |                                                                                 |                                                  |                        | _       |
| Gerät(e) registrieren | 25 V Datensätze pro Seite                                                       | Suchen:                                          |                        |         |
| Automatische          | Gruppappama é Baselyaibung é Tura é Garöta                                      | ^ Apps ^ Dokumente ^                             | Profile                |         |
| Geräteregistrierung   | Grappenname Descriterbung Typ Grate                                             | , Apps , Dokumente ,                             | Frome                  |         |
| 윤 Benutzer 🗸 🗸        | Alle Apple TVs < Generaties Grappe - Dynamische O<br>Gruppe O                   | 0 0                                              | 0                      |         |
| 🛱 Klassen             | Alle shared Pads < Construction - Dynamische O<br>Gruppe O                      | 0 0                                              | 0                      |         |
| 🔗 Vorfälle            | Medienstudio-Shared 3 · Statische Gruppe 25                                     | 16 0                                             | 1                      | ×       |
| 定 Profile 🗸 🗸         |                                                                                 |                                                  |                        |         |
| 😂 Apps 🗸 🗸            | 1 bis 3 von 3 Einträgen werden angezeigt                                        |                                                  | Zurück 1 Weit          | ler     |
|                       |                                                                                 |                                                  |                        |         |
|                       |                                                                                 |                                                  |                        |         |
| Hintergrundbilder     |                                                                                 |                                                  |                        | I       |
| Organisation ∨        |                                                                                 |                                                  |                        |         |

Klicken Sie auf Apps und anschließend auf Hinzufügen.

| 🖆 jamf SCHOOL     |                       |                                                                                     | Jamf Test<br>Schulverwaltungsamt der Stadt Bochum ~ 众 名 尸                   |
|-------------------|-----------------------|-------------------------------------------------------------------------------------|-----------------------------------------------------------------------------|
| Deshboard         | Medienstudio-Shared   |                                                                                     | Jamf School / Geräte / Gruppen / Medienstudio-Shared                        |
| 🛄 Geräte          | ^ Medienstudio-Shared | 4000                                                                                |                                                                             |
| Bestand           | Mitglieder: 25        | white                                                                               |                                                                             |
| Papierkorb        | Gruppendetails        | Keine ausgewählt. Wählen Sie mehrere Elemente aus, um Massenaktionen durchzuführen. |                                                                             |
| Updates 🐵         | Mitglieder            |                                                                                     |                                                                             |
| Gerätegruppen     |                       | 25 V Datensatze pro Seite                                                           | Suchen:                                                                     |
|                   | Apps 16               |                                                                                     |                                                                             |
|                   | In Dokumente 0        | Name © Quelle © Plattfor                                                            | m Anbieter Installationstyp                                                 |
|                   | 4¢ Profile 1          | BIPARCOURS < Stund op Volumenkäufe IO                                               | 5 Bildungspartner NRW Automatisch<br>Gerät zugewiesen                       |
| မို Benutzer      | ~                     | Blockly für Dash & Dot Roboter Volumenkäufe 103                                     | S WONDER WORKSHOP, INC. Automatisch<br>installieren<br>Gerät zugewiesen     |
| ✓ Vorfälle        |                       | Blue-Bot < there are Volumenkäufe 103                                               | S TTS Group Automatisch<br>Gerät zugewiesen                                 |
| Profile           | ~                     | Book Creator One < Stated app Volumenkäufe iO:                                      | 5 Tools for Schools Limited Automatisch<br>Installieren<br>Gerät zugewiesen |
| Apps              | × .                   | Classroom < Glaved app Volumenkäufe iOS                                             | S Apple Installieren K                                                      |
| Fintergrundbilder |                       | Go for Dash & Dot Robots < Shared app Volumenkäufe 105                              | S WONDER WORKSHOP, INC. Installieren                                        |
| Organisation      | × _                   | Quik GoPro Quilic Video-Editor Volumenkaufe IO3                                     | Automatisch<br>S GoPro, Inc. Instilleren X                                  |

In dem neuen Fenster können Sie die *Suchfunktion* nutzen, um nach der passenden App zu suchen. Klicken Sie dann auf *Automatisch*, um die App in die Liste der ausgewählten Apps hinzuzufügen und anschließend auf *Hinzufügen*. Die App wird auf die entsprechenden Geräte verteilt (bei aktiver WLAN-Verbindung). Dies kann allerdings ein wenig Zeit in Anspruch nehmen.

| jamf SCHOOL      |                    | Apps hinzufügen                                                                                                    | Jamf Te<br>X nt der Stadt Bocht | est ∨                                           |
|------------------|--------------------|----------------------------------------------------------------------------------------------------|---------------------------------|-------------------------------------------------|
|                  | Med                | L.<br>Sucher                                                                                                    | Jamf School / Ger               | ate / Gruppen / Medienstudio-Shared             |
|                  |                    |                                                                                                    | 1                               | + Hinzufügen                                    |
|                  | 📽 Gri              | Name : Quelle : Anbieter : Dieser Gruppe Hinzufüge                                                                                                    | n                               |                                                 |
|                  | 🗌 Mit              | Duden Wörterbücher Deutsch         Volumenkäufe           Literazen ingesamt 200, verlügbar:         Jam Test         Bibliographisches Institut GmbH | Sucher                          |                                                 |
|                  |                    | 1 bis 1 von 1 Einträgen werden angezeigt (gefiltert aus<br>insgesamt 103 Einträgen)                                                                   |                                 | Installationstyp                                |
|                  | Ø <sub>6</sub> Pro | Ausgewählte Apps                                                                                                    | artner NRW                      | Automatisch<br>installieren<br>Gerät zugewiesen |
|                  |                    | Apps für automatisch oder on demand ausgeführte Installation in der Liste auswählen                                                                   | DRKSHOP, INC.                   | Automatisch<br>Installieren                     |
|                  |                    | Abbrechen Hinzufüge                                                                                                    | Group                           | Automatisch<br>Installieren<br>Gerät zugewiesen |
|                  |                    | Book Creator One Creator One Creator One Creator Che                                                                                                  | ols for Schools Limited         | Automatisch<br>Installieren                     |
|                  |                    | Classroom Classroom Volumentable iOS                                                                                                    | Apple                           | Automatisch<br>installieren<br>Gerät zugewiesen |
|                  |                    | Go for Dash & Dot Robots. Committee Volumeniaufe IOS WON                                                                                              | IDER WORKSHOP, INC.             | Automatisch<br>installieren<br>Gerät zugewiesen |
| ⊖ Organisation ∨ |                    | C CePro Quile Video Editor Volumenkaufe IOS                                                                                                    | GoPro, Inc.                     | Automatisch<br>Installieren 🗙 🚽                 |

## 3.3. WIE ERWERBE ICH KOSTENPFLICHTIGE APPS?

Für die Installation kostenpflichtiger Apps muss sogenanntes VPP-Guthaben erworben werden, um im Apple School Manager Lizenzen kaufen zu können. Für jedes Gerät, welches die App nutzen soll, muss eine Lizenz erworben werden. Dieses Guthaben ist aus dem Schulbudget zu zahlen. Zudem kann einmal gekauftes VPP-Guthaben nicht in Geld zurückgewandelt werden.

Zum Kauf von VPP-Guthaben wenden Sie sich bitte an die ThinkRED, Kontaktdaten finden Sie in dem Kapitel Allgemeine Informationen unter dem Punkt Erreichbarkeit. Diese erstellt einen Voucher, also einen Gutschein in Höhe des gewünschten Betrages. Melden Sie sich nun im Apple School Manager an. Klicken Sie auf Ihren Account, dann auf Einstellungen, auf Zahlungen und Rechnungen und dann auf Hinzufügen unter Store-Guthaben. Geben Sie nun den Gutscheincode ein.

| 🗯 School                    | A Mein Profil | Zahlungen und Rechnungen                                                                                                    |
|-----------------------------|---------------|----------------------------------------------------------------------------------------------------|
| -/ <mark>≁</mark> Aktivität |               | 2                                                                                                    |
| ✓ Standorte                 |               | Apps und Bücher Einkaufsstatistik                                                                                                    |
| 😤 Benutzer:innen            |               | Zahlungsmethode                                                                                                    |
| 🚺 Klassen                   |               | Diese Zahlungsmethode wird für Käufe in "Apps und Bücher" über deinen Account<br>verwendet und ist für andere Benutzer:innen nicht zugänglich. Weitere Infos |
| P Funktionen                |               | Zahlungsmethode<br>Hinzufügen ⊕                                                                                                    |
| Apps und Bücher             |               | Store-Guthaben                                                                                                    |
| Einstellungen 2.            |               | Verwende Bestellguthaben, um Apps und Bücher zu kaufen.                                                                                                    |
| Hilfe                       |               | Store-G users<br>0,00 € Hinzufügen ⊕ 4                                                                                                    |
|                             |               |                                                                                                    |
| Abmelden                    |               | Inhaltstoken                                                                                                    |
| MI Stadt Recture Sciulure   | 1             | Lade deine Token auf deinen MDM-Server, um mit der Zuweisung von Inhalten zu<br>beginnen.                                                                    |
| Staat bocnum - Schuivef     | <b>.</b> .    | 1 Inhaltstoken                                                                                                    |

Anschließend können Sie den Schritten in dem Kapitel Wie installiere ich eine neue (kostenlose) App auf meinen verwalteten iPads? folgen, um Ihre gewünschte App zu erwerben. Alternativ kann die ThinkRED als Serviceleistung das Buchen des Guthabens auf Ihren Standort und den Erwerb der App übernehmen.

Weitere Informationen zu dem VPP-Guthaben können bei Apple abgerufen werden (Guthaben für das Programm für Volumenlizenzen (VPP) sicher von Apple erhalten - Apple Support (DE)).

#### 3.4. WIE LÖSCHE ICH EINEN VERGESSENEN SPERR-CODE?

Um das betroffene Gerät in Jamf zu finden, benötigen Sie (bestenfalls) den Namen oder die Seriennummer des Geräts. Klicken Sie auf Geräte > Bestand und nutzen gegebenenfalls die Suche. In der können Sie nach dem Gerätenamen oder der Seriennummer suchen. Wenn Sie das betroffene Gerät gefunden haben, klicken Sie auf den Namen des Geräts.

| 🖆 jamf SCHOOL                        |                                                                                                    | Jamf Test<br>Schulverwaltungsamt der Stadt Bochum → Q & P                                                            |
|--------------------------------------|----------------------------------------------------------------------------------------------------|----------------------------------------------------------------------------------------------------|
| 000 Dashboard                        | Geräte                                                                                                    | Jamf School / Gerate                                                                                                 |
| Geräte ^                             | 1. Filter                                                                                                    | *                                                                                                    |
| Bestand                              | 2.                                                                                                    |                                                                                                    |
| Papierkorb                           | Geräte                                                                                                    | Gerät(e) registrieren Platzhalter 🕞 Exportieren                                                                      |
| Updates 🐵<br>Gerätegruppen           | Keine ausgewählt. Wählen Sie mehrere Elemente aus, um Massenaktionen durchzuführen.                                                  |                                                                                                    |
| Gerät(e) registrieren<br>Platzhalter | 25 V Datensätze pro Selte                                                                                                    | <b>3.</b> Sucher:                                                                                                    |
| Automatische<br>Geräteregistrierung  | Name : Besitzer : Verbunden : Region : Mitglied Vor                                                                                  | n 🗧 Seriennummer 🗧 Asset-Tag 🔷 Betriebssystem 🗧                                                                      |
| 윤 Benutzer · ·                       | Medlenstudio-LOOT 4. Nicht ändern 2 Stunden ego Region Medlenstudio-                                                                 | IOS 16.3.1         IOS 16.3.1           (42.46 / 64 GB)         (42.46 / 64 GB)                                      |
| 🛱 Klassen                            | MedienstudioL-002         Nicht ändern         einem Teg ego         In keiner bekannten<br>Region         MedienstudioL-002         | Shared         CLF6K6WJCW         IOS 16.4           (42.59 / 64 GB)         (42.59 / 64 GB)         (42.59 / 64 GB) |
| Ø Vorfälle                           | Medienstudio-L-003<br>IPad 9th Gen (Wi-Fi) Nicht ändern 6 Monsten ego Region Medienstudio-                                           | Shared TXQ0RDJ3VH (50.05 / 64 GB)                                                                                    |
| Profile V                            | Image: Medienstudio-L004         Nicht ändern         14 Stunden ago         In keiner bekannten<br>Region         Medienstudio-L004 | DJ7YYP63P4         IOS 16.4           (41.99 / 64 GB)         (41.99 / 64 GB)                                        |
| Dokumente V                          | Medienstudio-L-005 Nicht ändern 6 Monsten ego In keiner bekannten Medienstudio-                                                      | Shared         Y1J4TX2YDP         IOS 16.4           (49.97 / 64 GB)         (49.97 / 64 GB)         (49.97 / 64 GB) |
| Fintergrundbilder                    | Medienstudio-L-006 Nicht ändern 2 Monsten ego In keiner bekannten Region Medienstudio-                                               | Shared CXW2WT7J2C IOS 16.4<br>(45.33 / 64 GB)                                                                        |
| Organisation ∨                       | Image: Medienstudio-L007         Nicht ändern         2 Monsten ogo         In keiner bekannten<br>Region         Medienstudio-      | Shared         VM7YDYFVTH         IOS 16.4           (45.18 / 64 GB)         (45.18 / 64 GB)         (45.18 / 64 GB) |
|                                      | Medienstudio-L-008 In keiner bekannten                                                                                               | iOS 16.4                                                                                                    |

In der Detailübersicht des Gerätes können Sie in dem Bereich *Sicherheit* den eingestellten Code entfernen indem Sie auf *Code löschen* klicken. Bestätigen Sie, dass Sie den Code löschen wollen mit einem Klick auf *Code löschen* in dem Fenster, welches sich öffnet.

|                       |                                                                | Detreut                                 | •                                                                     |                   |
|-----------------------|----------------------------------------------------------------|-----------------------------------------|-----------------------------------------------------------------------|-------------------|
| 😂 Apps                | Jamf School Teacher                                            | Geteiltes iPad                          | ✔<br>Unterstützt etwa 11 Benutzer                                     |                   |
| Dokumente             | a Gemeinsame Benutzer                                          |                                         | 4 GB Speicher pro Benutzer                                            |                   |
| G                     | Anmeldeverlauf                                                 | Mitglied von                            | Medienstudio-Shared                                                   | OHIO              |
| uza Hintergrunabilaer | Inhaltslizenzen                                                | Aktueller Besitzer                      | Geteilten iPad Geräten sind keine dauerhaften<br>Besitzer zugewiesen. | ORDINALSER        |
| Organisation          | <ul> <li>Vorfälle</li> </ul>                                   | Ladestand                               | 65%                                                                   | N.                |
| API 2.0-Dokumentation | Aktivitätsprotokoll                                            | Verfügbarer<br>Speicherplatz            | 66% (42.4 GB / 64 GB)                                                 |                   |
| Support ~             |                                                                | Bestandsdetails                         |                                                                       |                   |
|                       | QUICK Actions                                                  | Asset-Tag                               | -                                                                     |                   |
|                       | Passwort für Einschränkungen löschen                           | Anmerkungen                             | ·                                                                     | Karten Essenicaes |
|                       | Gerät sperren                                                  | Sicherheit                              |                                                                       |                   |
|                       | <ul> <li>Einschränkungen von Lehrern löschen</li> </ul>        | Code                                    | X Code löschen                                                        |                   |
|                       | 30 Abmelden                                                    | Code zulässig                           | ~                                                                     |                   |
|                       | 30 Log-in-Verlauf l'schen                                      | Datenschutz<br>Danach Code              | X<br>20 Minuten                                                       |                   |
|                       | <sup>6</sup> X <sup>4</sup> Bluetooth sklivieren/desiklivieren | erforderlich                            |                                                                       |                   |
|                       | Persönlichen Hotspot aktivieren/desktivieren                   | Online-Status<br>Aktuell                | Temporary Session                                                     |                   |
|                       | Daten-Roaming aktivieren/deaktivieren                          | angemeldeter<br>Benutzer                |                                                                       |                   |
|                       | Q Modus "Verloren" skälvieren                                  | Letzter Check-In<br>Registrierungsdatum | 9 Minuten ago<br>Wed Apr 12 10:49:07 2023                             |                   |
|                       | Neu starten                                                    | Netzwerkverbindung<br>über persönlichen | *                                                                     |                   |
|                       | 🕑 Herunterfahren                                               | Hotspot<br>Zeitzone                     | Europe/Berlin                                                         |                   |
|                       | Gerät löschen                                                  |                                         | Zeitzone ändern                                                       |                   |
|                       | Registrierung aufheben                                         |                                         | ● au coroperberni resoliĝen                                           |                   |

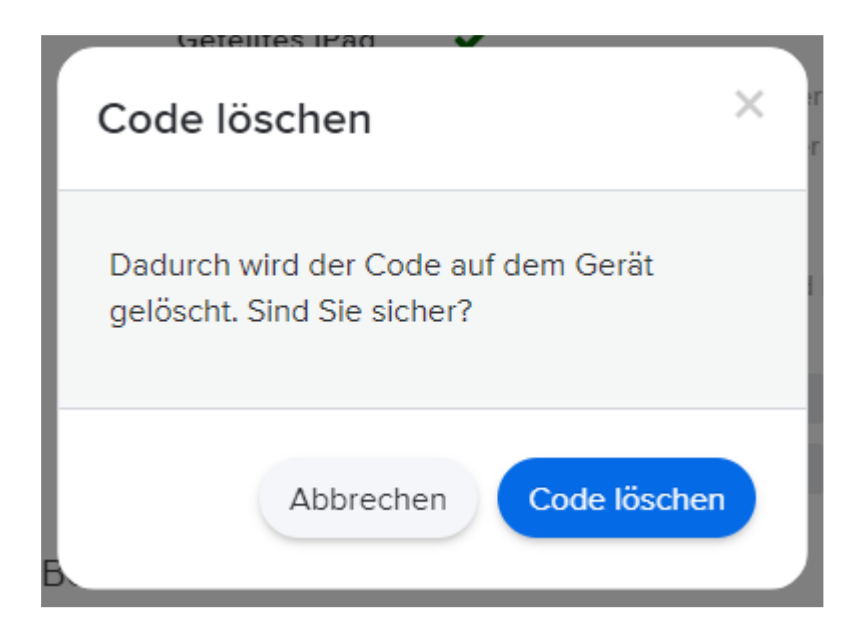

#### 3.5. WIE SPERRE ICH EIN IPAD PER FERNZUGRIFF?

Um das betroffene Gerät in Jamf zu finden, benötigen Sie (bestenfalls) den Namen oder die Seriennummer des Geräts. Klicken Sie auf Geräte > Bestand und nutzen gegebenenfalls die Suche. In der können Sie nach dem Gerätenamen oder der Seriennummer suchen. Wenn Sie das betroffene Gerät gefunden haben, klicken Sie auf den Namen des Geräts.

| 🖆 jamf SCHOOL                                       |                                                                                                    | Jamf Test<br>Schulverwaltungsamt der Stadt Bochum ∨ Ф & Р    |
|-----------------------------------------------------|----------------------------------------------------------------------------------------------------|--------------------------------------------------------------|
| 800 Dashboard                                       | Geräte                                                                                                    | Jami School / Gerät                                          |
| 🖵 Geräte 🛛 🔨                                        | 1. <sub>Filter</sub>                                                                                               | *                                                            |
| Bestand                                             | 2.                                                                                                    |                                                              |
| Papierkorb                                          | Geräte                                                                                                    | Gerät(e) registrieren Platzhalter 🕞 Exportieren              |
| Updates 👜<br>Gerätegruppen<br>Gerätte) recietrioren | Keine ausgewählt. Wählen Sie mehrere Elemente aus, um Massenaktionen durchzuführen.                                |                                                              |
| Platzhalter                                         | 25 V Datensätze pro Seite                                                                                          | <b>3.</b> Suchen:                                            |
| Automatische<br>Geräteregistrierung                 | Name 🏦 Besitzer 🗧 Verbunden 💲 Region                                                                               | : Mitglied Von : Seriennummer : Asset-Teg : Betriebssystem : |
| දුරු Benutzer V                                     | Medienstudio-L-001 4. Nicht ändern 2 Stunden ego Region                                                            | nten Medienstudio-Shared N0X4LW67T1 (42.46 / 64 GB)          |
| 🗍 Klassen                                           | MedienstudioL-002 Nicht ändern einem Tag ago Region                                                                | nten Medienstudio-Shared CLF6K6WJCW (42.59 / 64 GB)          |
| Ø Vorfälle                                          | MedienstudioL-003<br>IPad 9th Gen (Wi-Fi) Nicht ändern 6 Monaten ago Region                                        | nten Medienstudio-Shared TXQ0RDJ3VH (50.05 / 64 GB)          |
| Profile V                                           | Medienstudio-L-004 Nicht ändern 14 Stunden ago In keiner bekan<br>IPad 9th Gen (WI-Fi) Nicht ändern 14 Stunden ago | nten Medienstudio-Shared DJ7YYP63P4 (01.99 / 64 GB)          |
| Dokumente V                                         | MedienstudioL-005 Nicht ändern 6 Monsten ago Region                                                                | nten Medienstudio-Shared YLJ4TX2YDP (49.97 / 64 G8)          |
| Hintergrundbilder                                   | Medienstudio-L-006 Nicht ändern 2 Monsten ago In keiner bekan Region                                               | nten Medlenstudio-Shared CXW2WT7J2C (45.33 / 64 GB)          |
| ⊘ Organisation ∨                                    | Medienstudio-L-007 Nicht ändern 2 Monsten ago In keiner bekan<br>IPad 9th Gen (Wi-Fi) Nicht ändern 2 Monsten ago   | nten Medlenstudio-Shared VM7YDYFVTH (45.18 / 64 G8)          |
|                                                     | Medienstudio-L-008 In keiner bekan                                                                                 | nten IOS 16.4                                                |

In der Detailübersicht des Gerätes können Sie in dem Bereich Quick Actions das ausgewählte Gerät sperren. Klicken Sie dazu auf Gerät sperren.

|                               |                                                         | Detreut                                 |                                                                       |   |
|-------------------------------|---------------------------------------------------------|-----------------------------------------|-----------------------------------------------------------------------|---|
| 😂 Apps                        | Jamf School Teacher                                     | Geteiltes iPad                          | ✓<br>Urterstitzt etwa 11 Benutzer                                     |   |
| Dokumente                     | 身 Gemeinsame Benutzer                                   |                                         | 4 GB Speicher pro Benutzer                                            |   |
|                               | a Anmeldeverlauf                                        | Mitglied von                            | Medienstudio-Shared                                                   |   |
| ų <b>si</b> Hintergrundbilder | Inhaltslizenzen                                         | Aktueller Besitzer                      | Geteilten iPad Geräten sind keine dauerhaften<br>Besitzer zugewiesen. |   |
| Organisation                  | 🔨 Vorfälle                                              | Ladestand                               | 65% H <sup>0</sup>                                                    |   |
| API 2.0-Dokumentation         | Aktivitätsprotokoll                                     | Verfügbarer<br>Speicherplatz            | 66% (#2.4 G8 / 64 G8)                                                 |   |
| Support ~                     |                                                         | Bestandsdetails                         |                                                                       |   |
|                               | Quick Actions                                           | Asset-Tag                               |                                                                       |   |
|                               | Passwort für Einschränkungen löschen                    | Anmerkungen                             | Karten Reconceres                                                     |   |
|                               | Gerät sperren                                           | Sicherheit                              |                                                                       | 1 |
|                               |                                                         | Code                                    | ×                                                                     |   |
|                               | <ul> <li>Einschränkungen von Lehrern löschen</li> </ul> |                                         | Code löschen                                                          |   |
|                               | 30 Abmelden                                             | Code zulässig                           | ✓                                                                     |   |
|                               | 30 Log-in-Verlauf Fischen                               | Datenschutz                             | x                                                                     |   |
|                               |                                                         | Danach Code<br>erforderlich             | 20 Minuten                                                            |   |
|                               | 'A' Bluetooth aktivieren/deaktivieren                   | Online Status                           |                                                                       |   |
|                               | Persönlichen Hotspot sktivieren/desktivieren            | Chillie-Status                          |                                                                       |   |
|                               | Daten-Roaming aktivieren/deaktivieren                   | angemeldeter<br>Benutzer                | Temporary Session                                                     |   |
|                               | 9. Modus "Verloren" skilvieren                          | Letzter Check-In                        | 9 Minuten ago                                                         |   |
|                               |                                                         | Registrierungsdetum                     | Wed Apr 12 10:49:07 2023                                              |   |
|                               | Neu starten                                             | Netzwerkverbindung<br>über persönlichen | •                                                                     |   |
|                               | Ø Herunterfahren                                        | Hotspot<br>Zeitzone                     | Europe/Berlin                                                         | I |
|                               | Gerät löschen                                           |                                         | © Zeitzone andem                                                      |   |
|                               | Registrierung aufheben                                  |                                         | ♥ auf Europe Berlin festlegen                                         |   |

Es öffnet sich ein Fenster in dem Sie eine Sperrnachricht eingeben können, welche auf dem gesperrten Gerät angezeigt wird. Mit einem Klick auf Gerät sperren wird das Gerät bei aktiver WLAN-Verbindung gesperrt.

Geteiltes iPad

| Gerät sperren<br>Hiermit wird ein Gerät per Fernzugriff gesperrt. Wenn das<br>und eine Telefonnummer auf dem Sperrbildschirm anzeige<br>und auf dem Gerät weder "Geteiltes iPad" noch der Modu<br>nur auf Computern mit Wieder | X<br>Gerät gesperrt ist, können Sie so eine Nachricht<br>en, sofern der Benutzer einen Code festgelegt hat<br>us "Verloren" aktiviert ist. Der Befehl funktioniert<br>herstellungspartition. |
|----------------------------------------------------------------------------------------------------|----------------------------------------------------------------------------------------------------|
| Spermachricht Optional                                                                                                    |                                                                                                    |
| Bedenken Sie, dass das Gerät vom Benutzer jederzeit<br>festgelegt wurde.                                                                                                    | t entsperrt werden kann, weil kein Code                                                                                                    |
|                                                                                                    | Abbrechen Gerät sperren                                                                                                    |

#### 3.6. WIE STOBE ICH BETRIEBSSYSTEM-AKTUALISIERUNGEN AN?

Klicken Sie auf Geräte > Updates. In der Übersicht der unterschiedlichen Betriebssystemversionen wechseln Sie in die Kategorie der Version, die installiert werden soll. Setzen Sie dann Haken an die zu aktualisierenden Geräte.

| 🖆 jamf SCHOOL                                                               |                                                                         |                                  | Schulverwaltungsamt der Sta | Jamf Test<br>idt Bochum 〜                     |
|-----------------------------------------------------------------------------|-------------------------------------------------------------------------|----------------------------------|-----------------------------|-----------------------------------------------|
| 000 Dashboard                                                               | iPadOS 16.6.1                                                           |                                  | L                           | amf School / Geräte / Updates / iPadOS 16.6.1 |
| 🖵 Geräte 🛛 🔨                                                                | 1. Filter                                                               |                                  |                             | ~                                             |
| Bestand<br>Papierkorb<br>Updates 2<br>Gerätegruppen                         | IPadOS 16.6.1 (20081) (4) IPadOS 16.6. (20075) (10)                     | iPadOS 16.5.1 (20F75) (1)        | IPadOS 16.5 (20F66) (1)     | iPadOS 16.4.1 (20E252) (2)                    |
| Gerät(e) registrieren<br>Platzhalter<br>Automatische<br>Geräteregistrierung | 3. IPadOS 16.6.1 (4)<br>20681/112.68<br>Letzie Actualisierung: 13.32.25 | néhuan                           |                             |                                               |
| 옷은 Benutzer - ~                                                             | 25 V Datensätze pro Seite                                               |                                  |                             | Suchen:                                       |
| 🔗 Vorfälle                                                                  | <b>4.</b> Name C Besitzer C                                             | Seriennummer Aktuelles Betriebss | ystem 🗘 Status 🗘            |                                               |
| 😭 Profile 🗸 🗸                                                               | Medienstudio-L-001<br>iPad 9th Gen (WI-Fi) Nicht ändern                 | N0X4LW67T1 iOS 16.3.1            | Idle                        | 2 Aktualisieren -                             |
| S Apps V                                                                    | Medienstudio-L-004<br>IPad 9th Gen (WI-FI) Nicht ändern                 | DJ7YYP63P4 iOS 16.4              | Idle                        | 2 Aktualisieren -                             |
| 🗅 Dokumente 🗸 🗸                                                             | Medienstudio-L-009<br>IPad 9th Gen (WI-Fi) Nicht ändern                 | Y4PPQ41MJH iOS 16.4              | Idle                        | 2 Aktualisieren -                             |
| Hintergrundbilder           Organisation         V                          | Medlenstudio-S-013     IPed 9th Gen (W-Fi)     Nicht ändern             | VTGG9R6RMV IOS 16.4              | ldie                        | 2 Aktualisieren -                             |
|                                                                             | 1 bis 4 von 4 Einträgen werden angezeigt                                |                                  |                             | Zurück 1 Welter                               |

Für ein einzelnes Gerät kann eine Aktualisierung mit einem Klick auf Aktualisieren und dann Installieren oder Herunterladen am rechten Rand durchgeführt werden. Für eine größere Auswahl stehen die blauen Schaltflächen Herunterladen und Installieren oberhalb der Liste der Geräte zur Verfügung.

| _                     |                                            |                          |                               |                         |                            |
|-----------------------|--------------------------------------------|--------------------------|-------------------------------|-------------------------|----------------------------|
| Geräte ^              | Filter                                     |                          |                               |                         | ~                          |
| Bestand               |                                            |                          |                               |                         |                            |
| Papierkorb            | iPadOS 16.6.1 (20G81) (4)                  | iPadOS 16.6 (20G75) (10) | PadOS 16.5.1 (20F75) (1)      | IPadOS 16.5 (20F66) (1) | IPadOS 16.4.1 (20E252) (2) |
| Updates 🔞             |                                            |                          |                               |                         |                            |
| Gerätegruppen         | •                                          |                          |                               |                         | •                          |
| Gerät(e) registrieren | iPadOS 16.6.                               | 1 (4)                    |                               |                         |                            |
| Platzhalter           | Letzte Aktualisierung: 13:                 | 8:57                     |                               |                         |                            |
| Geräteregistrierung   | 1 ausgewählt Herunterladen Insta           | lieren                   |                               |                         |                            |
| 🐣 Benutzer 🗸 🗸        | 25 V Datensätze pro Selte                  |                          |                               |                         | Suchen:                    |
| 🖽 Klassen             |                                            |                          |                               |                         |                            |
| 🔗 Vorfälle            | Name                                       | 🕆 Besitzer 🗘 Serie       | nnummer 🤤 Aktuelles Betriebse | system Status           |                            |
| 🔁 Profile 🗸 🗸         | Medienstudio-L-001<br>iPad 9th Gen (WI-Fi) | Nicht ändern N0X4        | LW67T1 IOS 16.3.1             | Idle                    | C Aktualisleren -          |
| 😂 Apps 🗸 🗸            | Medienstudio-L-004<br>iPad 9th Gen (Wi-Fi) | Nicht ändern DJ7Y        | (P63P4 IOS 16.4               | Idle                    | C Aktualisleren -          |
| 🗅 Dokumente 🗸         | Medienstudio-L-009<br>iPad 9th Gen (Wi-Fi) | Nicht ändern Y4PP        | Q41MJH IOS 16.4               | Idle                    | C Aktualisieren •          |
| Hintergrundbilder     | Medienstudio-S-013<br>iPad 9th Gen (Wi-Fi) | Nicht ändern VTG0        | 9R6RMV IOS 16.4               | ldie                    | 2 Aktualisieren -          |
|                       | 1 bis 4 von 4 Einträgen werden angezeigt   | 1 row selected           |                               |                         | Zurück 1 Welter            |
| API 2.0-Dokumentation |                                            |                          |                               |                         |                            |
| Support V             |                                            |                          |                               |                         |                            |
|                       |                                            |                          |                               |                         |                            |

## 3.7. WAS IST DER UNTERSCHIED ZWISCHEN DYNAMISCHEN UND STATISCHEN GRUPPEN?

Gruppen können in der Art der Zuweisung von Mitgliedern voneinander unterschieden werden. Einerseits besteht die Möglichkeit Gruppen einzelne Mitglieder (Geräte) von Hand zu zuweisen. Diese Gruppen werden statisch genannt, da die Zuweisung von Geräten zu ihnen nicht auf Änderungen automatisch reagieren kann. Andererseits können Regeln definiert werden nach denen Geräte automatisch, ohne sie einzeln aufnehmen zu müssen, Gruppen hinzugefügt werden. Das sind dynamische Gruppen.

Dynamische Gruppen bieten den Vorteil, nur bei der Erstellung der Gruppe einmal Regeln festlegen zu müssen. So müssen nicht, bei neuen Geräten diese von Hand immer den Gruppen manuell hinzugefügt werden. Welche Regeln und damit dynamische Gruppen einen Mehrwert bieten, hängt von dem jeweiligen Einsatzgebiet und –zweck der Geräte sowie den Gegebenheiten und Möglichkeiten vor Ort ab. Ebenso ist wichtig, was mit der Einteilung in Gruppen erreicht werden soll. Sinnvolle Einteilungen erleichtern die Verwaltung der Geräte und reduzieren den Arbeitsaufwand.

Mögliche Beispiele für nützliche Regeln für dynamische Gruppen:

- Eine Gruppe für Geräte mit einem freien Speicher von unter X%, um diese zu bereinigen und Speicherplatz für z.B. Betriebssystemaktualisierungen zu schaffen
- Eine Gruppe für Geräte mit einer verbleibenden Akkuladung von unter X%, um bspw. bei Shared iPads eine Tiefenentladung zu vermeiden
- Sind die iPads für Schülerinnen und Schüler anders benannt als die Geräte für Lehrkräfte, ist eine Einteilung in Gruppen nach dem Namen empfehlenswert, um bspw. allen Schülerinnen und Schülern schnell Apps zuweisen zu können
- Sind Benutzer (nicht mit Klarnamen) und Klassen mit Klassenstufen angelegt, so können beispielsweise alle Geräte einer Stufe einer Gruppe hinzugefügt werden

## 3.8. WIE ERSTELLE ICH EINE NEUE GRUPPE (DYNAMISCH / STATISCH)?

Klicken Sie auf Geräte > Gerätegruppen und dann auf Gruppe hinzufügen.

| 🞜 jamf SCHOOL                                            |                                                                                         |                         |                      |       | Schulverwaltung | <b>Jamf</b><br>samt der Stadt Boc | Test<br>hum ❤ | Q 2               | P      |
|----------------------------------------------------------|-----------------------------------------------------------------------------------------|-------------------------|----------------------|-------|-----------------|-----------------------------------|---------------|-------------------|--------|
| 000 Dashboard                                            | Gruppen                                                                                 |                         |                      |       |                 |                                   | Jamf Sch      | ool / Geräte / Gr | ruppen |
| 🖵 Geräte 🛛 🔨                                             | 1. Filter                                                                               |                         |                      |       |                 |                                   |               |                   | ~      |
| Bestand<br>Papierkorb<br>Updates 🙃                       | Gruppen                                                                                 |                         |                      |       |                 |                                   | 3. 🕶          | ruppe hinzufüger  |        |
| Gerätegruppen 2.<br>Gerät(e) registrieren<br>Platzhalter | Keine ausgewählt. Wählen Sie mehrere Elemente aus, um Massen 25  V Datensätze pro Selte | aktionen durchzuführen. |                      |       |                 | Suche                             | n:            |                   |        |
| Automatische<br>Geräteregistrierung                      | Gruppenname                                                                             | Beschreibung            | û Typ û G            | eräte | Apps 🔅          | Dokumente 🔅                       | Profile       |                   |        |
| 은 Benutzer 🗸 🗸                                           | Alle Apple TVs < Gemeinsame Gruppe                                                      | -                       | Dynamische<br>Gruppe | 0     | 0               | 0                                 | 0             |                   |        |
| Ш Klassen                                                | Alle shared iPads < Gemeinsame Gruppe                                                   |                         | Dynamische<br>Gruppe | 0     | 0               | 0                                 | 0             |                   |        |
| 🔗 Vorfälle                                               | Medienstudio-Shared                                                                     |                         | Statische Gruppe     | 25    | 17              | 0                                 | 1             | ×                 |        |
| 🔁 Profile 🗸                                              | 1 bis 3 von 3 Einträgen werden angezeigt                                                |                         |                      |       |                 |                                   | Zurück        | 1 Weiter          |        |
| Second Apps V                                            |                                                                                         |                         |                      |       |                 |                                   |               |                   |        |
| 🕞 Hintergrundbilder                                      |                                                                                         |                         |                      |       |                 |                                   |               |                   |        |
| ஂ Organisation ∨                                         |                                                                                         |                         |                      |       |                 |                                   |               |                   |        |

Geben Sie der Gruppe einen Namen und optional auch eine Beschreibung sowie ein Bild. Klicken anschließend auf Dynamische Gruppe oder Statische Gruppe, je nachdem ob Sie eine Gruppe mit dynamischer Mitgliederzuweisung oder statischen Mitgliedern erstellen möchten.

| Jamf SCHOOL                                        | Gerätegruppe hinzufügen                                                                                   | Jamf Test<br>ht der Stadt Bochum 〜 |
|----------------------------------------------------|----------------------------------------------------------------------------------------------------|------------------------------------|
| 800 Dashboard                                      | Gru: 2. 3. 4. 5. 6.                                                                                       | Jamf School / Geräte / Gruppen     |
| Geräte ^                                           | Grundlegende Optionen Profile Apps Dokumente Mitglieder<br>Filter Einstellungen 1.                        | ~                                  |
| Bestand                                            | Name Test_dynamisch                                                                                       |                                    |
| Updates 19                                         | Beschreibung Testgruppe für dynamische Gruppen                                                            | teruppe ninzutugen                 |
| Gerät(e) registrieren                              | 25                                                                                                    | Sucher                             |
| Platzhalter<br>Automatische<br>Geräteregistrierung | Bilder der Gerätegruppe Datei ausgewählt                                                                  | Dokumente : Profile :              |
| టి Benutzer 🗸 🗸                                    | Dynamische Gruppen klönnen durch Fentlegen<br>von einem oder mehreren Filtern einfach erstellt<br>werden. | 0 0                                |
| 🛱 Klassen                                          | 2. Dynamische Gruppe Statische Gruppe                                                                     | 0 0                                |
| 🔗 Vorfälle                                         | Medienstudio-Shared - Statische Gruppe 25 17                                                              | 0 1                                |
| Profile V                                          | 1 bis 3 von 3 Einträgen werden angezeigt                                                                  | Zuriack 1 Weiter                   |
| B Dokumente →                                      |                                                                                                    |                                    |
| - Hintergrundbilder                                |                                                                                                    |                                    |
| Organisation ∨                                     |                                                                                                    |                                    |

Dem Feld Informationen können Sie eine Beschreibung hinzufügen, welche in der Übersicht der Gerätegruppen neben der Gruppe angezeigt wird. Wählen Sie, wie die Apps der Gruppe im Anwendungsbereich der Gruppe in der Jamf Teacher beziehungsweise der Jamf School Student App angezeigt werden sollen.

| Jamf SCHOOL                                            |                   | Dynamische Gerätegruppe hin            | zufügen                                                 |                                | Jamf Test 수 온 FP<br>nt der Stadt Bochum |
|--------------------------------------------------------|-------------------|----------------------------------------|---------------------------------------------------------|--------------------------------|-----------------------------------------|
| 888 Dashboard                                          | Grup              | 0 0                                    | 3. 4.                                                   | 5. 6.                          | Jamf School / Geräte / Gruppen          |
| Geräte ^                                               | Filter            | Grundlegende Optionen<br>Einstellungen | Profile Apps                                            | Dokumente Mitglieder           | ~                                       |
| Bestand<br>Papierkorb<br>Updates (11)<br>Gerätegruppen | Grupp<br>Keine a. | Informationen                          |                                                         |                                | + Gruppe binzufügen                     |
| Gerät(e) registrieren<br>Platzhalter                   | 25                | In iOS App anzeigen                    | Ch                                                      | Web Browsers                   | Sucherc                                 |
| Automatische<br>Geräteregistrierung                    |                   | 1.                                     |                                                         |                                | Dokumente : Profile :                   |
| 😤 Benutzer 🗸 🗸                                         |                   |                                        | Nicht anzeigen                                          | Als Artikel anzeigen           | 0 0                                     |
| 🛄 Klassen                                              |                   |                                        | Essentials                                              | Web Browners                   | 0 0                                     |
| Ø Vorfälle                                             |                   |                                        |                                                         | ଡ ୧ ଡ<br>୬ ୧ ଜ ଜ               | 0 1 🖉 🗙                                 |
| Apps V                                                 | 1 bis 3 v         |                                        |                                                         | 890                            | Zurück 1 Weiter                         |
| 🕒 Dokumente 🗸 🗸                                        |                   |                                        | Als Liste mit Apps, Dokumenten und Profilen<br>anzeigen | Als animierte Symbole anzeigen |                                         |
| Hintergrundbilder                                      |                   |                                        |                                                         |                                |                                         |
| Organisation ∨                                         |                   | Zurück                                 |                                                         | Fertig steller, Weite          |                                         |

Bestehen bereits Profile, welche der neuen Gruppe hinzugefügt werden sollen, können Sie die Suche nutzen, um diese zu finden. Fügen Sie die gewünschten Profile der Liste der ausgewählten Profile hinzu, indem Sie bei den jeweiligen Profilen auf Automatisch klicken. Sind alle Profile hinzugefügt, klicken Sie auf Weiter.

|                            |                             | Dynamische Gerätegruppe hinzufügen                                                     | Jørnf Tøst 🗸 👃 🖻<br>hulverweltungsemt der Stadt Bochum |
|----------------------------|-----------------------------|----------------------------------------------------------------------------------------|--------------------------------------------------------|
|                            | Gruppen                     | 0 0 0 0 0                                                                              | Jamf School / Geräte / Gruppen                         |
|                            | Filter                      | Grundlegende Optionen Profile Appn Dokumente Mitglieder<br>Einstellungen               | ~                                                      |
|                            |                             | Suche                                                                                  |                                                        |
|                            | Gruppen                     |                                                                                        | + Gruppe hinzufügen                                    |
| Updates 👜<br>Gerätegruppen | Keine ausgewählt. Wählen S  | Name C Beschreibung Plattform Dieser Gruppe Hinzufügen                                 |                                                        |
|                            | 25 V Datensätze pro         | Vorlege - Einschninkungen Leiver (persone) 105 Automatisch On Demand                   | Sucher:                                                |
|                            | Gr                          | Vorlage Enschliekungen Schüler (personal) IOS Automatisch On Demand                    | Dokumente D Profile D                                  |
|                            |                             | Voltege - Einschwidungen Schüler (bhered iPada) 105 Automatisch On Demand              | 0 0                                                    |
|                            |                             | Wen IOS 24.400metisch On Demend                                                        | 0 0                                                    |
|                            | D - Me                      | WLAN_Test WLAN TEST. Automatisches Verbinden mit iOS Automatisch On Demand             | 0 1 ( <b>2</b> )( <b>X</b> )                           |
|                            | 1 bis 3 von 3 Einträgen wer | 1 bis 5 von 5 Einträgen werden angezeigt                                               | Zunick 1 Weter                                         |
|                            |                             | Ausoewöhlte Profile                                                                    |                                                        |
|                            |                             | Profile für automatisch oder on demand ausgeführte Installation in der Liste auswählen |                                                        |
|                            |                             | 3.                                                                                     |                                                        |
|                            |                             | Zurück Fertig stellen Weter                                                            |                                                        |
|                            |                             |                                                                                        |                                                        |

Sollen der Gruppe bereits Apps hinzugefügt werden, können Sie die Suche nutzen, um diese zu finden. Fügen Sie die gewünschten Apps der Liste der ausgewählten Apps hinzu, indem Sie bei den jeweiligen Apps auf Automatisch klicken. Sind alle Apps hinzugefügt, klicken Sie auf Weiter.

| jamf SCHOOL                          | Dynamische Gerätegruppe hinzufügen                                                                                                    | Jamf Test<br>nt der Stadt Bochum 〜 ム 名 P |
|--------------------------------------|----------------------------------------------------------------------------------------------------|------------------------------------------|
| 000<br>000 Dashboard                 | Grup 🕜 🔗 🔗 🙆                                                                                                    | Jamf School / Geräte / Gruppen           |
| 🖵 Geräte 🔨 🔨                         | Grundlegende Optionen Profile (†) Apps Dokumente Mitglieder<br>Filter                                                                                                    | ~                                        |
| Bestand<br>Papierkorb                | Grupp                                                                                                    | + Gruppe hinzufügen                      |
| Updates (19)<br>Gerätegruppen        | Keine a Name : Quelle : Anbieter : Dieser Gruppe Hinzufügen                                                                                                    |                                          |
| Gerät(e) registrieren<br>Platzhalter | 25 Duden Worterstücher Deutsch Volumenklufe<br>Chrone nogeann: 200, verfügber; Cash Tool:<br>Literriter nogeann: 200, verfügber; Cash Tool:<br>Cash Tool:<br>C | Suchen:                                  |
| Automatische<br>Geräteregistrierung  | 175 Centra Automation 195 Struct Enterprised 1 1 1 1 1 1 1 1 1 1 1 1 1 1 1 1 1 1 1                                                                                                    | Dokumente : Profile :                    |
| 윤 Benutzer V                         |                                                                                                    | 0 0                                      |
| 🛄 Klassen                            | Ausgewählte Apps                                                                                                    | 0 0                                      |
| 🔗 Vorfälle                           | Apps für eutomatisch oder on demand ausgeführte Installation in der Liste auswehlen                                                                                                    | 0 1                                      |
| Profile 🗸                            | 1bis 3v 7mile Eastin ralian                                                                                                    | Zurück 1 Weiter                          |
| 😂 Apps 🗸 🗸                           | Luuk reng stater                                                                                                    |                                          |
| 🗅 Dokumente 🗸 🗸                      |                                                                                                    |                                          |
| Hintergrundbilder                    |                                                                                                    |                                          |
| Organisation ∨                       |                                                                                                    |                                          |

Sollen der Gruppe Dokumente hinzugefügt werden, können Sie die Suche nutzen, um diese zu finden. Fügen Sie die gewünschten Dokumente der Liste der ausgewählten Dokumente hinzu, indem Sie bei den jeweiligen Dokumenten auf Automatisch klicken. Sind alle Dokumente hinzugefügt, klicken Sie auf Weiter.

| jamf SCHOOL                   |          | Statische Gerätegrup           | ope hinzufügen      |                                   |           |                 |                      | <b>Jamf</b><br>nt der Stadt Boo | Test<br><sub>chum</sub> ∨ ♀ ≗ ₽ |
|-------------------------------|----------|--------------------------------|---------------------|-----------------------------------|-----------|-----------------|----------------------|---------------------------------|---------------------------------|
|                               | Grup     | 0                              | 0                   | 0                                 | 0         | 0               | 6.                   |                                 | Jamf School / Geräte / Grupp    |
|                               | Filter   | Grundlegende<br>Einstellungen  | Optionen            | Profile (1)                       | Apps (1)  | Dokumente       | Mitglieder           |                                 | ~                               |
|                               | Grupp    |                                |                     |                                   |           | Sucher          |                      |                                 | + Gruppe hinzufügen             |
| Updates (18)<br>Gerätegruppen | Keine au | Name                           | 0 Quelle            |                                   | Anbieter  | Dieser Gruppe H | linzufügen           |                                 |                                 |
|                               | 25       | Beispiel-Dokument              | Organ               | nisationseigen (Unternehmen)      | In-House  | Auton           | natisch On Demand    | Such                            | en:                             |
|                               |          | 1 bis 1 von 1 Einträgen werde  | n angezeigt         |                                   |           |                 | 1                    | kumente 🗘                       | Profile 0                       |
|                               | ~        | Ausgewählte Dokumen            | te                  |                                   |           |                 |                      | 0                               | 0                               |
|                               |          | Dokumente für automatisch      | oder on demand ausg | eführte Installation in der Liste | auswählen |                 |                      | 0                               | o                               |
|                               |          |                                |                     |                                   |           |                 | 3.                   | 0                               | 1 / ×                           |
|                               |          | n 3 Einträgen werden angezeigt |                     |                                   |           | Fe              | ertig stellen Weiter |                                 | Zurück 1 Weiter                 |
|                               | ~        |                                |                     |                                   |           |                 |                      |                                 |                                 |
|                               | ~        |                                |                     |                                   |           |                 |                      |                                 |                                 |
|                               |          |                                |                     |                                   |           |                 |                      |                                 |                                 |
|                               | ~        |                                |                     |                                   |           |                 |                      |                                 |                                 |

Bei der Zuweisung der Mitglieder unterscheiden sich dynamische und statische Gruppen voneinander. Statischen Gruppen werden Mitglieder fest zugewiesen. Dazu können Sie die Suche verwenden und nach allen aufgeführten Parametern suchen. Klicken Sie dann auf Add bei den hinzuzufügenden Geräten und abschließend auf Fertig stellen.

| ≝jamf SCHOOL                        | Statische Gerätegruppe hinzufügen                                                                  | Jamf Test<br>nt der Stadt Bochum |
|-------------------------------------|----------------------------------------------------------------------------------------------------|----------------------------------|
| 000 Dashboard                       | Grut O O O O                                                                                       | Jamf School / Gerate / Gruppen   |
| 🖵 Geräte 🔨 🔨                        | Grundlegende Optionen Profile (1) Apps (1) Dokumente Mitglieder (0)<br>Filter                      | ×                                |
| Bestand<br>Papierkorb               | Grupp                                                                                              | + Gruppe hinzufügen              |
| Gerätegruppen                       | Kalne ». Name : Standort ; Besitzer ; Mitglied Von ; Seriennummer ; Dieser Gruppe Hinzufügen 2.    |                                  |
| Gerät(e) registrieren               | 25 Medienstudio-L001<br>Pad 9th Gen (W-Fi) Jamf Test Nicht ändern Medienstudio-Shared N0X4LW6711   | Suchen:                          |
| Automatische<br>Geräteregistrierung | Medlemstudio-L002 Jamf Test Nicht ändern Medlemstudio-Shared CLF6K6WJCW Add                        | Dokumente Profile                |
| °° Renutzer ∨                       | Medienstudio-L003 Jamf Test Nicht ändern Medienstudio-Shared TXQ0RDJ3VH Add                        | 0 0                              |
| M Klassen                           | Medierstudio-L004<br>Pad 9th Gen (Wi-Fi) Jamf Test Nicht ändern Medienstudio-Shared DJ7YYP63P4 Add |                                  |
| ✓ Vorfälle                          | MedlenstudioL-005<br>IPad 9th Gen (W-Fi) Jami Test Nicht ändern Medlenstudio-Shared YUJ4TX2YDP Add | 0 0                              |
| Profile V                           | 1 bla 5 von 25 Einträgen werden angezeigt 1 2 3 4 5                                                | 0 1 🖉 🗶                          |
| 😂 Apps 🗸 🗸                          | 1 bis 3 \<br>Ausgewählte Geräte                                                                    | Zurück 1 Weiter                  |
| 🕒 Dokumente 🗸 🗸                     | Der Gruppe hinzuzufügende Geräte in der Liste auswählen                                            |                                  |
| Hintergrundbilder                   | 3.                                                                                                 |                                  |
| Organisation ∨                      | Zurück Fertig station Weiter                                                                       |                                  |

Bei dynamischen Gruppen werden keine Mitglieder direkt der Gruppe hinzugefügt, sondern Regeln definiert, nach welchen Geräte automatisch der Gruppe hinzugefügt werden. Dazu können Sie mit der Schaltfläche Filter hinzufügen eine einzelne neue Regel hinzufügen und mit der Schaltfläche Gruppe hinzufügen eine neue Gruppe von Regeln anlegen.

| jamf SCHOOL                                        |     | Dyna                | amische Geräte                | gruppe hinzufügen            |              |                  |                     |                   | Jamf Tes<br>nt der Stadt Bochun | n <sup>t</sup> ~ Q | å F             | כ    |
|----------------------------------------------------|-----|---------------------|-------------------------------|------------------------------|--------------|------------------|---------------------|-------------------|---------------------------------|--------------------|-----------------|------|
| 000<br>000 Dashboard                               |     | Grup                | 0                             | <b>2</b>                     | 0            | 0                | 0                   | -0                |                                 | Jamf School        | / Geräte / Gruj | ppen |
| 🛄 Geräte                                           | ^   | Filter              | Grundlegende<br>Einstellungen | Optionen                     | Profile (1)  | Apps (1)         | Dokumente           | Mitglieder (0)    |                                 |                    | ~               |      |
| Bestand<br>Papierkorb<br>Undates 19                |     | Grupp               | e Regeln einhalten Mine       | lestens eine Regel einhalten |              |                  | + Filter hinzufügen | Sruppe hinzufügen |                                 | + Grupp            | oe hinzufügen   |      |
| Gerätegruppen<br>Gerät(e) registrieren             |     | Keine at Zuri       | ick<br>Isätze pro Seite       |                              |              |                  | Fert                | ig stellen Weiter | Suchen:                         |                    |                 | ]    |
| Piatzhaiter<br>Automatische<br>Geräteregistrierung |     |                     | Gruppenname                   |                              | Beschreibung | ; Тур            | Geräte              | 0 Apps 0          | Dokumente 🗧 🖡                   | Profile            |                 |      |
| 온온 Benutzer                                        | ~   |                     | Alle Apple TVs 🧲              | Gemeinsame Gruppe            |              | Dynamis<br>Grupp | che O               | 0                 | 0                               | 0                  |                 |      |
| 🛱 Klassen                                          |     |                     | Alle shared iPads             | Semeinsame Gruppe            |              | Dynamis<br>Grupp | che O               | 0                 | 0                               | 0                  |                 |      |
| 🔗 Vorfälle                                         |     | - 5                 | Medienstudio-Share            |                              |              | Statische G      | ruppe 25            | 17                | 0                               | 1                  | / ×             |      |
| Profile                                            | ×   | 1 bis 3 von 3 Eintr | ägen werden angezelg          | r,                           |              |                  |                     |                   |                                 |                    | 1 Welter        |      |
| S Apps                                             | × I |                     |                               |                              |              |                  |                     |                   |                                 |                    |                 |      |
| Dokumente                                          | Ň   |                     |                               |                              |              |                  |                     |                   |                                 |                    |                 |      |
| Line Hintergrundbilder                             |     |                     |                               |                              |              |                  |                     |                   |                                 |                    |                 |      |
| 😡 Organisation                                     | Ň   |                     |                               |                              |              |                  |                     |                   |                                 |                    |                 |      |

Bei einer neuen Regel beziehungsweise einem neuen Filter können mit einem Klick auf Regel auswählen- Inhalte aus den Kategorien Gerät, Inhaltscaching, FileVault, Sicherheit, Registrierung, iCloud und iTunes Store, Physische Region, Network, Profile, Benutzer, Geteiltes iPad und Apps gewählt werden. Nach der Auswahl einer Regel erscheinen weitere Optionen abhängig von der ausgewählten Regel.

| 🗂 jamf   SCHOOL                                     | Dyn                | amische Geräteg                                                                  | ruppe hinzufügen                 |             |          |                        |                      | Jamf Te<br>nt der Stadt Bocht | est ∽ ⊅       | 2 12             |
|-----------------------------------------------------|--------------------|----------------------------------------------------------------------------------|----------------------------------|-------------|----------|------------------------|----------------------|-------------------------------|---------------|------------------|
| 000 Dashboard                                       | Gruț               | 0                                                                                | <b>•</b>                         | •           | <b>O</b> | •                      | - <b>/</b>           |                               | Jamf School / | Geräte / Gruppen |
| 🖵 Geräte 🛛 🔨                                        | Filter             | Grundlegende<br>Einstellungen                                                    | Optionen                         | Profile (1) | Apps (1) | Dokumente              | Mitglieder           |                               |               | ~                |
| Bestand<br>Popierkorb<br>Updates 🗃<br>Gerätegruppen | Grupp<br>Keine au  | e Regeln einhalten Mindes<br>- Regel auswählen -<br>- Regel auswählen -<br>Gerät | tens eine Regel einhalten .<br>V |             |          | + Pliter hinzufüge     | n OGruppe hinzufügen |                               | + Grupp       | e hinzufügen     |
| Gerät(e) registrieren<br>Platzhalter                | 25 `               | Betreut<br>Zeitzone<br>Gerät – Mitglied vor                                      | ı                                |             |          | Fe                     | rtig stellen Weiter  | Suchen:                       |               |                  |
| Automatische<br>Geräteregistrierung                 |                    | Gerätetyp<br>Gerätemodell<br>Gerätename<br>Seriennummer                          |                                  | reibung     | і Стур   | Geräte                 | C Apps C             | Dokumente 🖇                   | Profile       |                  |
| 원 Benutzer 🗸 🗸                                      |                    | Asset-Tag<br>Anmerkungen<br>Bootstrap Token ge                                   | speichert                        |             | Dyr      | namische O<br>Gruppe O | 0                    | o                             | 0             |                  |
| 🛱 Klassen                                           |                    | Besitzer vorhanden<br>Geteiltes iPad<br>Apple-Chip                               |                                  |             | Dyr      | namische 0<br>Gruppe 0 | 0                    | 0                             | 0             |                  |
| 🔗 Vorfälle                                          |                    | Betriebssystem<br>Letzte Verbindung<br>Verwaltet                                 |                                  |             | Statis   | che Gruppe 25          | 17                   | 0                             | 1             | / ×              |
| Profile V                                           | 1 bis 3 von 3 Eint | Verfügbarer Speich<br>Ladestand (%, nur IC                                       | er (%)<br>DS)                    | ÷           |          |                        |                      |                               |               | 1 Weiter         |
| 😂 Apps 🗸 🗸                                          |                    |                                                                                  |                                  |             |          |                        |                      |                               |               |                  |
| 🗅 Dokumente 🗸 🗸                                     |                    |                                                                                  |                                  |             |          |                        |                      |                               |               |                  |
| Hintergrundbilder                                   |                    |                                                                                  |                                  |             |          |                        |                      |                               |               |                  |
| Organisation ∨                                      |                    |                                                                                  |                                  |             |          |                        |                      |                               |               | -                |

Wird beispielsweise Gerätemodell als Regel gewählt, so wird als nächster Schritt eines der folgenden oder keines der folgenden ausgewählt.

| 🛂 jamf SCHOOL                                                | Dynamische Gerätegruppe hinzufügen                                                                                                    | Jamf Test<br>at der Stadt Bochum 🎽 🗘 🗘 |
|--------------------------------------------------------------|----------------------------------------------------------------------------------------------------|----------------------------------------|
| 000<br>000 Dashboard                                         | Grup O O O O                                                                                                    | Jamf School / Geräte / Gruppen         |
| 🛄 Geräte 🔨 🔨                                                 | Grundlegende Optionen Profile (1) Apps (1) Dokumente Mitglieder<br>Fitter                                                                          | ×                                      |
| Bestand<br>Papierkorb<br>Updates (119)                       | Grupp Alle Rogely exhaulter: Mindestere eine Rogel einhalten + Fahr herzufügen: O Gruppe herzufügen:<br>Grupp Gerätemodell v eines der folgenden v | + Gruppe hinzufügen                    |
| <b>Gerätegruppen</b><br>Gerät(e) registrieren<br>Platzhalter | Zan Zurück Petriss der folgenden Veiter Weiter                                                                                                    | Suchen                                 |
| Automatische<br>Geräteregistrierung                          | Gruppenname : Beschreibung : Typ : Geräte : Appa : 1                                                                                               | Dokumente 🗧 Profile 👙                  |
| 윤 Benutzer V                                                 | Alle Apple TVs Consenses Grappe - Dynamische O O                                                                                                   | 0 0                                    |
| 🛄 Klassen                                                    | Alle shared iPads Concession - Dynamische O O                                                                                                    | 0 0                                    |
| 🔗 Vorfälle                                                   | Medienstudio Shared - Statische Gruppe 25 17                                                                                                    | 0 1 🖉 🗶                                |
| Profile V                                                    | 1 bis 3 von 3 Einträgen werden angezeigt                                                                                                    | Zurück 1 Weiter                        |
| Dokumente V                                                  |                                                                                                    |                                        |
| Fintergrundbilder                                            |                                                                                                    |                                        |
| Organisation ∨                                               |                                                                                                    |                                        |

Anschließend können aus der Liste mehrere Gerätemodelle per Klick ausgewählt werden. Nach Modellen kann auch per Texteingabe gesucht werden, um die angezeigten Optionen einzugrenzen.

| 🌒 👘 🗖 🖉 Startseite   BOP                   | 🗙 🔯 tagesschau.de - die erste Adress: 🗙 🎽 Jamf School 🛛 🗙 |                                                                        |                                |                                  |
|--------------------------------------------|-----------------------------------------------------------|------------------------------------------------------------------------|--------------------------------|----------------------------------|
| ← C බ ₾ https://stadtbod                   | um40.jamfcloud.com/groups.html#next                       |                                                                        |                                |                                  |
| 🛱 Favoriten importieren 📄 🎦 Stadt Bochum 📃 | Jamf School 🍵 Apple School Mana                           |                                                                        |                                |                                  |
| jamf SCHOOL                                | Dynamische Gerätegruppe hinzufügen                        |                                                                        |                                | Jamf Test<br>nt der Stadt Bochum |
| Dashboard                                  | Grut 🗸                                                    | 000                                                                    | <b>/</b>                       | Jamf School / Geräte / Gruppen   |
| Geräte ^                                   | Grundlegende Optionen Pro<br>Filter                       | ofile (1) Apps (1) Dokumente                                           | Mitglieder                     | ~                                |
| Bestand<br>Papierkorb                      | Alle Regeln einhalten Mindestens eine Regel einhalten     | + Filter N                                                             | ninzufügen • Gruppe hinzufügen | + Gruppe hinzufügen              |
| Updates 199<br>Gerätegruppen               | Keine a.                                                  | folgenden V<br>iPad Air 3rd Gen (Wi-Fi Only)                           |                                |                                  |
| Gerät(e) registrieren<br>Platzhalter       | 25 Zurück                                                 | iPad Air 3rd Gen (Wi-Fi+Cellular)<br>iPad (8th generation, Wi-Fi Only) | • Weiter                       | Suchen:                          |
| Automatische<br>Geräteregistrierung        | Gruppenname                                               | IPad (8th generation, Wi-Fi + Cellular)<br>IPad 9th Gen (Wi-Fi)        | Apps                           | Dokumente 🗧 Profile 🔅            |
| 윤 Benutzer 🗸 🗸                             | Alle Apple TVs Ceneinsame Gruppe                          | iPad 9th Gen (Wi-Fi/Cellular)<br>iPad Air (4th generation, Wi-Fi Only) | •                              | 0 0                              |
| 💭 Klassen                                  | Alle shared iPads                                         | - Dynamische<br>Gruppe                                                 | 0 0                            | 0 0                              |
| Ø Vorfälle                                 | Medienstudio-Shared                                       | - Statische Gruppe                                                     | 25 17                          | 0 1 🖋 🗶                          |
| Profile V                                  | 1 bis 3 von 3 Einträgen werden angezeigt                  |                                                                        |                                | Zurück 1 Weiter                  |
| Dokumente V                                |                                                           |                                                                        |                                |                                  |
| Hintergrundbilder                          |                                                           |                                                                        |                                |                                  |
| Ø Organisation ∨                           |                                                           |                                                                        |                                |                                  |

Eine Vielzahl von Filtern beziehungsweise Regeln kann hinzugefügt werden. Ebenso können Sie zwischen Alle Regeln einhalten und Mindestens eine Regel einhalten wählen. Dabei ist die dunkelblau hinterlegte Option die momentan aktive.

| Jamf SCHOOL                                           | Dynamische Gerätegruppe hinz    | ufügen                             |                                                   | Jamf Test<br>nt der Stadt Bochum |
|-------------------------------------------------------|---------------------------------|------------------------------------|---------------------------------------------------|----------------------------------|
|                                                       | Grup 🕜                          | 0 0                                | 0 0                                               | Jamf School / Gerate / Gruppen   |
| 🖵 Geräte 🔨 🔨                                          | Filter Grundlegende Optionen    | Profile (1) Apps (1)               | Dokumente Mitglieder                              | ~                                |
|                                                       | Grupp<br>Grupp<br>Grüßte modell | vihaten<br>v eines der folgenden v | + Filter hinzufögen O Gruppe hinzufögen<br>WI-Fi) | + Gruppe hinzufügen              |
| Gerätegruppen<br>Gerät(e) registrieren<br>Plotzholter | 25 - Regel auswählen -          | ·                                  | 0                                                 | Sucher                           |
| Automatische<br>Geräteregistrierung                   | - Regel auswählen -             | ×                                  |                                                   | Dokumente Profile                |
| 😤 Benutzer 🗸 🗸                                        | Regel auswanien -               |                                    |                                                   | 0 0                              |
| 🖺 Klassen                                             | Pagel auswanien -               | <u> </u>                           |                                                   | 0 0                              |
| 🔗 Vorfälle                                            | - Kegel auswanien -             | *                                  | <b>•</b>                                          | 0 1 🖉 🗶                          |
| Profile V                                             | 1 bis 3 V Zurück                |                                    | Fertig stellen Weiter                             | Zurück 1 Weiter                  |
| S Apps V                                              |                                 |                                    |                                                   |                                  |
| 🕒 Dokumente 🗸 🗸                                       |                                 |                                    |                                                   |                                  |
| $\bigotimes$ Organisation $\vee$                      |                                 |                                    |                                                   |                                  |

Filter können in Gruppen gebündelt, Gruppen und Filter zusammen verwendet oder auch geschachtelt werden. Auch hier kann, für die einzelnen Gruppen, festgelegt werden, ob alle oder nur eine Regel erfüllt sein muss.

| Jamf SCHOOL                          | Dynamische Gerätegruppe hinzufügen                                                              | Jamf Test<br>ht der Stadt Bochum 〜 |
|--------------------------------------|-------------------------------------------------------------------------------------------------|------------------------------------|
| boo Dashboard                        | Grup 📀 📀 📀 🖉                                                                                    | Jamf School / Geräte / Gruppen     |
| Geräte ^                             | Grundlegende Optionen Profile (1) Apps (1) Dokumente Mitglieder<br>Filter                       | ~                                  |
| Bestand                              | Ille Routh debaten des Rout debaten                                                             |                                    |
| Papierkorb                           | Grupp                                                                                           | + Gruppe hinzufügen                |
| Opdates 🔞                            | Alle Rogeln einhalten Mindestete eine Regel einhalten + Filter hinzufügen O Gruppe hinzufügen × |                                    |
| Gerät(e) registrieren<br>Platzhalter | 25 - Regel auswählen - V                                                                        | Suchen                             |
| Automatische<br>Geräteregistrierung  | Alle Regeln einhaten Mändestens eine Regel einhalten 🔶 Gruppe hinzufligen 🗙                     | Dokumente 🗧 Profile 🛫              |
|                                      | Alle Regeln enhatten Mindestens eine Regel enhatten + Filter thinzufügen X                      | 0 0                                |
|                                      | - Regel auswählen -                                                                             | 0 0                                |
|                                      | Alle Regen erhalten Mindestens eine Regel einhalten 🕇 Filter hirzufügen 🗙                       | 0 1 <b>/ x</b>                     |
|                                      | Tele 3.                                                                                         | Zunick 1 Weiw                      |
|                                      |                                                                                                 | Lunder - Wender                    |
|                                      | Zurück Partie station Walkar                                                                    |                                    |
|                                      |                                                                                                 |                                    |
| Ø Organisation ∨                     |                                                                                                 |                                    |

Klicken Sie abschließend auf Fertig stellen, wenn alle Regeln eingestellt sind.

| Jamf SCHOOL       | Dynamische Gerätegruppe hinzufügen                                                           | Jamf Test<br>ht der Stadt Bochum 🗸 🗘 온 🏳 |
|-------------------|----------------------------------------------------------------------------------------------|------------------------------------------|
|                   | Grup 🕜 🔗 🔗 🔗                                                                                 | Jamf School / Geräte / Gruppen           |
|                   | Grundlegende Optionen Profile (1) Apps (1) Dokumente Mitglieder<br>Filter                    | ~                                        |
|                   | Alle Regeln enhalten Mindesters eine Regel enhalten + Filter hinzuftigen O Guppe hinzuftigen |                                          |
|                   | Grupp                                                                                        | + Gruppe hinzufügen                      |
|                   |                                                                                              |                                          |
|                   | Zurück Fertig stellen Welter                                                                 | Suchen:                                  |
|                   |                                                                                              | Dokumente († Profile (†                  |
|                   | Alle Apple TVs Commence Coppe - Dynamische Gruppe 0 0                                        | 0 0                                      |
|                   | Alle shared IPads Consensant Gropp - Dynamische 0 0                                          | 0 0                                      |
|                   | Medienstudio-Shared - Statische Gruppe 25 17                                                 | 0 1 <b>()</b> ×                          |
|                   | 1 bis 3 von 3 Einträgen werden angezeigt                                                     | Zurück 1 Weiter                          |
|                   |                                                                                              |                                          |
|                   |                                                                                              |                                          |
| Hintergrundbilder |                                                                                              |                                          |
| C Digensedon V    |                                                                                              |                                          |

#### 3.9. WIE SETZE ICH EIN IPAD AUF WERKEINSTELLUNGEN ZURÜCK?

Um das betroffene Gerät in Jamf zu finden, benötigen Sie (bestenfalls) den Namen oder die Seriennummer des Geräts. Klicken Sie auf Geräte > Bestand und nutzen gegebenenfalls die Suche. In der können Sie nach dem Gerätenamen oder der Seriennummer suchen. Wenn Sie das betroffene Gerät gefunden haben, klicken Sie auf den Namen des Geräts.

| 🖆 jamf SCHOOL                        |                                                                                                    | Jamf Test<br>Schulverwaltungsamt der Stadt Bochum | с<br>С<br>С<br>С<br>С<br>С<br>С<br>С |
|--------------------------------------|----------------------------------------------------------------------------------------------------|---------------------------------------------------|--------------------------------------|
| 888 Dashboard                        | Geräte                                                                                                    |                                                   | Jamf School / Geräte                 |
| 🖵 Geräte 🔷 🔨                         | 1.<br>Filter                                                                                                    |                                                   | ~                                    |
| Bestand                              | 2.                                                                                                    |                                                   |                                      |
| Papierkorb                           | Geräte                                                                                                    | Gerät(e) registrieren Platzhalt                   | ter Exportieren                      |
| Updates 🔞<br>Gerätegruppen           | Keine ausgewählt, Wählen Sie mehrere Elemente aus, um Massenaktionen durchzuführen.                                                |                                                   |                                      |
| Gerät(e) registrieren<br>Platzhalter | 25 V Datensitze pro Seite                                                                                                    | 3. Suchen:                                        |                                      |
| Automatische<br>Geräteregistrierung  | Name Besitzer : Verbunden : Region : Mitglied Von                                                                                  | Seriennummer 🌐 Asset-Tag 🗧                        | Betriebssystem 0                     |
| 은 Benutzer 🗸 🗸                       | Medienstudio-LOOT 4. Nicht ändern 2 Stunden ago Region Medienstudio-Shared                                                         | N0X4LW67T1                                        | iOS 16.3.1<br>(42.46 / 64 GB)        |
| 🛱 Klassen                            | Medienstudio-L-002 In keiner bekannten Medienstudio-Shared Region Medienstudio-Shared                                              | CLF6K6WJCW                                        | iOS 16.4<br>(42.59 / 64 GB)          |
| Vorfälle                             | Medienstudio-L-003<br>IPed 9th Gen (Wi-Fi) Nicht ändern 6 Monaten ago Region Medienstudio-Shared                                   | TXQORDJ3VH                                        | iOS 16.3.1<br>(50.05 / 64 GB)        |
| S Apps V                             | Medienstudio-L-004     IPad 9th Gen (Wi-Fi)     Nicht ändern 14 Stunden ago     In keiner bekannten Region     Medienstudio-Shared | DJ7YYP63P4                                        | iOS 16.4<br>(41.99 / 64 GB)          |
| 🕒 Dokumente 🗸 🗸                      | Medienstudio-L-005     IPed 9th Gen (Wi-Fi)     Nicht ändern 6 Monaten ago     Medienstudio-Shared Region     Medienstudio-Shared  | Y1J4TX2YDP                                        | IOS 16.4<br>(49.97 / 64 GB)          |
| Hintergrundbilder                    | Medienstudio-L-006<br>IPed 9th Gen (Wi-Fi) Nicht ändern 2 Monaten ago Region Medienstudio-Shared                                   | CXW2WT7J2C                                        | IOS 16.4<br>(45.33 / 64 GB)          |
| Organisation V                       | Medienstudio-L-007 Nicht ändern 2 Monsten ago In keiner bekannten Region Medienstudio-Shared                                       | VM7YDYFVTH                                        | IOS 16.4<br>(45.18 / 64 GB)          |
|                                      | Medienstudio-L-008 In keiner bekannten                                                                                             |                                                   | IOS 16.4                             |

In der Detailübersicht des Gerätes finden Sie auf der linken Seite unter den Quick Actions die Schaltfläche Gerät löschen, welche das iPad auf Werkeinstellungen zurücksetzt, also alle Einstellungen, Daten und Apps löscht.

|       |                                                             | 1 (A)                                              | (40.08 GB / 64 GB)            | 443            | a second a second as a second | - |
|-------|-------------------------------------------------------------|----------------------------------------------------|-------------------------------|----------------|-------------------------------|---|
| Quick | k Actions                                                   | Bestandsdetails                                    |                               | NORDHAUSENRING |                               |   |
| •     | Pesswort für Einschränkungen löschen                        | Asset-Tag<br>Anmerkungen                           | -                             | <b>K</b> arten | - +                           |   |
| •     | Gerät sperren                                               | Sicherheit                                         |                               |                |                               |   |
| ۲     | Einschränkungen von Lehrern löschen                         | Code                                               | ×                             |                |                               |   |
| 30    | Abmelden                                                    | Code zulässig                                      | Code löschen                  |                |                               |   |
| 20    | Log-in-Verlauf l'schen                                      | Datenschutz                                        | ×                             |                |                               |   |
| W     | Bluetooth ektivieren/deektivieren                           | Danach Code<br>erforderlich                        | 20 Minuten                    |                |                               |   |
| ۲     | Persönlichen Hotspot aktivieren/deaktivieren                | Online-Status                                      |                               |                |                               |   |
| ۲     | Daten-Roaming aktivieren/deaktivieren                       | Aktuell<br>angemeldeter<br>Benutzer                | Keine                         |                |                               | I |
| ( ( ) | Modus "Verloren" ektivieren                                 | Letzter Check-In                                   | 2 Monaten ago                 |                |                               |   |
|       | Neu sterten                                                 | Registrierungsdatum                                | Wed Apr 12 10:49:07 2023      |                |                               |   |
|       | Herunterfahren                                              | Netzwerkverbindung<br>über persönlichen<br>Hotspot | ~                             |                |                               | L |
| 1     | Gerät Ibachen                                               | Zeitzone                                           | Europe/Berlin                 |                |                               |   |
|       |                                                             |                                                    | © Zeitzone ändern             |                |                               |   |
|       | Registrierung aufheben                                      |                                                    | C auf Europe/Berlin festlegen |                |                               |   |
|       | In den Papierkorb verschieben                               |                                                    |                               |                |                               |   |
| ×     | Gerät endgültig entfernen (automatische Geräteregistrierung | a)                                                 |                               |                |                               | • |

Bestätigen Sie in dem sich öffnenden Dialog mit einem Klick auf Löschen, dass Sie das Gerät tatsächlich auf Werkeinstellungen zurücksetzen möchten. Der Haken bei Wiederaufnahme des Betriebs sollte nicht gesetzt werden, da diese Funktion nicht von allen iOS Betriebssystemversionen unterstützt wird.

| Gerät löschen                                   | ×                                                                                                    |
|-------------------------------------------------|----------------------------------------------------------------------------------------------------|
| Hiermit wird das Gerät<br>nicht rückgängig gema | gelöscht und auf die Werkseinstellungen zurückgesetzt. Diese Aktion kann<br>cht werden.                                                                                                    |
| Löschoptionen                                   | Manuell zum Bereich hinzugefügte Apps und Profile löschen                                                                                                    |
|                                                 | Aktivierungssperre ebenfalls aufheben                                                                                                    |
|                                                 | Nähebasiertes Setup beim nächsten Neustart nicht erlauben                                                                                                    |
| Wiederaufnahme<br>des Betriebs                  | Wiederaufnahme des Betriebs<br>Das Gerät versucht, sich automatisch erneut zu registrieren, nachdem es gelöscht<br>wurde. Die Aktivierungssperre muss deaktiviert werden, wenn die Funktion<br>"Wiederaufnahme des Betriebs" verwendet wird. |
|                                                 | Abbrechen Löschen                                                                                                    |

## 3.10. WIE LEERE ICH DEN SPEICHER VON IPADS?

Gerade bei Geräten mit geringem internen Speicher kann dieser schnell an seine Kapazitätsgrenze gelangen. Leider bietet Jamf School keine einfach zugänglichen Optionen oder Methoden den Speicher der Geräte zu leeren durch beispielsweise das Löschen von temporären Daten. Den verfügbaren Speicherplatz zu beachten und Speicher frei zu halten ist unter anderem für die Installation von Betriebssystemaktualisierungen von Bedeutung. Verfügt ein Gerät nicht über genügend freien Speicher, schlägt eine Aktualisierung fehl und so werden eventuell sicherheitsrelevante Aktualisierungen nicht installiert.

Es können lediglich Apps von Geräten mit fast vollem Speicher manuell entfernt werden. Hier ist aber zu beachten, dass Apps, welche über Profile oder Gruppen verteilt werden, automatisch wieder installiert werden. Diese müssten also aus den Profilen beziehungsweise Gruppen entfernt werden, wodurch sie auf kein Gerät mehr verteilt werden. Es können spezifische Profile erstellt werden mit nur wenigen verwalteten Apps, allerdings steigt so der Verwaltungsaufwand.

#### 3.11. WIE (DE-)AKTIVIERE ICH DEN "VERLOREN" MODUS BEI EINEM IPAD?

Sollte ein iPad verloren gehen oder gestohlen werden, aktivieren Sie den "Verloren" Modus. Dies sperrt das Gerät bei aktiver Internetverbindung und alle Daten, die sich auf diesem Gerät befinden, sind dadurch geschützt. Auch ein Zurücksetzen des Gerätes deaktiviert den "Verloren" Modus nicht.

Um das betroffene Gerät in Jamf zu finden, benötigen Sie (bestenfalls) den Namen oder die Seriennummer des Geräts. Klicken Sie auf Geräte > Bestand und nutzen gegebenenfalls die Suche. In der können Sie nach dem Gerätenamen oder der Seriennummer suchen. Wenn Sie das betroffene Gerät gefunden haben, klicken Sie auf den Namen des Geräts.

| 🖆 jamf SCHOOL                        |                                                                                                    | Jamf Test<br>Schulverwaltungsamt der Stadt Bochum → Ф ≗ Р                                      |
|--------------------------------------|----------------------------------------------------------------------------------------------------|------------------------------------------------------------------------------------------------|
| 000 Dashboard                        | Geräte                                                                                                    | Jamf School / Geräte                                                                           |
| Geräte ^                             | 1. <sub>Filter</sub>                                                                                                    | v )                                                                                            |
| Bestand                              | 2.                                                                                                    |                                                                                                |
| Papierkorb                           | Geräte                                                                                                    | Gerät(e) registrieren Platzhalter 🕞 Exportieren                                                |
| Updates 🥶<br>Gerätegruppen           | Keine ausgewählt. Wählen Sie mehrere Elemente aus, um Massenaktionen durchzuführen.                                                   |                                                                                                |
| Gerät(e) registrieren<br>Platzhalter | 25 V Datensëtze pro Selle                                                                                                    | 3. Sucher:                                                                                     |
| Automatische<br>Geräteregistrierung  | Name : Desitzer : Verbunden : Region : Mitglied Vo                                                                                    | n 🗧 Seriennummer 🗧 Asset-Tag 🗧 Betriebssystem 🗧                                                |
| 윤 Benutzer V                         | Medienstudio-L-001 4. Nicht ändern 2 Stunden ago In keiner bekannten Medienstudio-                                                    | Shared         N0X4LW67T1         IOS 16.3.1           (42.46 / 64 GB)         (42.46 / 64 GB) |
| 🛱 Klassen                            | Medienstudio-L-002         Nicht ändern         einem Tag ago         In keiner bekannten<br>Region         Medienstudio-Loop         | Shared CLF6K6WJCW (42.59 / 64 GB)                                                              |
| Ø Vorfälle                           | Image: Medienstudio-1-003         Nicht ändern         6 Monaten ago         In keiner bekannten<br>Region         Medienstudio-1-003 | Shared TXQ0RDJ3VH (50.05 / 64 GB)                                                              |
| Profile V                            | Image: Medienstudio-L-004         Nicht ändern         14 Stunden ago         In keiner bekannten<br>Region         Medienstudio-Lo04 | Shared DJ7YYP63P4 (41.99 / 64 GB)                                                              |
| Dokumente V                          | MedienstudioL-005     IPad 9th Gen (W-FF)     Nicht ändern 6 Monsten ego     Region     Medienstudio-                                 | Shared YLJ4TX2YDP (49.97 / 64 GB)                                                              |
| Fintergrundbilder                    | Medienstudio-LOD6         Nicht ändern         2 Monaten ago         In keiner bekannten<br>Region         Medienstudio-LoD6          | Shared CXW2WT7J2C (45.33 / 64 GB)                                                              |
| Organisation ∨                       | MedienstudioL-007     IPad 9th Gen (WFF)     Nicht ändern 2 Monsten ago     In keiner bekannten     Region     Medienstudio-          | Shared VM7YDYFVTH IOS 16.4<br>(45.18 / 64 GB)                                                  |
|                                      | Medienstudio-L-008 In keiner bekannten                                                                                                | IOS 16.4                                                                                       |

In der Detailübersicht des Gerätes finden Sie auf der linken Seite unter den Quick Actions die Schaltfläche Modus "Verloren" aktivieren.

| Urganisation V        | 🔨 Vorfälle                                                     | Ladestand                    | 24%                           |                 | ^ |
|-----------------------|----------------------------------------------------------------|------------------------------|-------------------------------|-----------------|---|
| API 2.0-Dokumentation | Aktivitätsprotokoll                                            | Verfügbarer<br>Speicherplatz | 68% (43.89 GB / 64 GB )       |                 |   |
|                       |                                                                | Bestandsdetails              |                               |                 |   |
| Support V             | Quick Actions                                                  | Asset-Tag                    |                               |                 |   |
|                       | Pesswort für Einschränkungen löschen                           | Anmerkungen                  |                               | Karten Rections |   |
|                       | Gerät sperren                                                  | Sicherheit                   |                               |                 |   |
|                       | <ul> <li>Einschränkungen von Lehrern löschen</li> </ul>        | Code                         | X Code löschen                |                 |   |
|                       |                                                                |                              |                               |                 |   |
|                       | Jo Abmelden                                                    | Code zulässig                | ~                             |                 |   |
|                       | a Lon-In-Merlauf Parken                                        | Datenschutz                  | ×                             |                 |   |
|                       | 20 Logenevensur schen                                          | Danach Code                  | 20 Minuten                    |                 |   |
|                       | (%) Bluetooth aktivieren/deaktivieren                          | enordemen                    |                               |                 |   |
|                       |                                                                | Online-Status                |                               |                 |   |
|                       | Persönlichen Hotspot ektivieren/deektivieren                   | Aktuell                      | Keine                         |                 |   |
|                       | Datan-Roaming altiviaran/dealtiviaran                          | angemeldeter<br>Benutzer     |                               |                 |   |
|                       |                                                                | Letzter Check-In             | 6 Minuten ago                 |                 |   |
| 1.                    | Modus "Verloren" aktivieren                                    | Registrierungsdatum          | Wed Apr 12 11:35:37 2023      |                 |   |
|                       |                                                                | Netzwerkverbindung           | ~                             |                 |   |
|                       | • Neu sterten                                                  | über persönlichen            |                               |                 |   |
|                       | O Herunterfahren                                               | Zeitzone                     | Europe/Berlin                 |                 |   |
|                       | B Gerät löschen                                                |                              | O Zeitzone ändern             |                 |   |
|                       |                                                                |                              | • auf Europe/Berlin festlegen |                 |   |
|                       | Registrierung aufheben                                         |                              |                               |                 |   |
|                       | In den Pepierkorb verschieben                                  |                              |                               |                 |   |
|                       | X Gerät endgültig entfernen (automatische Geräteregistrierung) |                              |                               |                 |   |
|                       |                                                                |                              |                               |                 |   |
|                       |                                                                |                              |                               |                 | - |

Geben Sie eine Nachricht ein, die auf dem iPad angezeigt werden soll und optional eine Telefonnummer, unter der sich potentielle Finder des Gerätes melden können, um das Gerät wieder zurückzugeben.

| API 2.0-Dokumentation | Aktivitätsprotokoll                       | Speicherplatz                                 | ^    |
|-----------------------|-------------------------------------------|-----------------------------------------------|------|
| Support ~             | Quick Actions M                           | lodus "Verloren" aktivieren X                 | (N.) |
|                       | Passwort für Einschränkungen lösch        | permachricht                                  |      |
|                       | @ Gerät sperren 1.                        | Test                                          |      |
|                       | Einschränkungen von Lehrern lösch         | elefonnummer                                  |      |
|                       | Abmeiden 2.                               | Optional                                      |      |
|                       | 30 Log-in-Verlauf l'schen                 | ußnote                                        |      |
|                       | (%) Bluetooth ektivieren/desktivieren     | Optional                                      |      |
|                       | Persönlichen Hotspot ektivleren/des       |                                               |      |
|                       | Daten-Roaming aktivieren/deaktivie        |                                               |      |
|                       | ( Modus "Verloren" sktivleren             | Registrierungsdatum Wed Apr 12 11:35:37 2023  |      |
|                       | Neu starten                               | Netzverikardung  über persönlichen Hotspot    |      |
|                       | Herunterfahren                            | Zeitzone Europe/Berlin                        |      |
|                       | B Gerät löschen                           | Zettone andem     Auf Europe Berlin festlegen |      |
|                       | Registrierung aufhaben                    |                                               |      |
|                       | In den Pepierkorb verschieben             |                                               |      |
|                       | Cerët endgültig entfernen (eutomatische G | witeregative.org                              |      |
|                       |                                           |                                               |      |
|                       |                                           |                                               |      |

Ob sich ein iPad im "Verloren" Modus befindet, können Sie unter Geräte > Gerätebestand sehen. Hier wird vor dem Namen des Gerätes Lost Mode angezeigt.

| 🛂 jamf SCHOOL              |                                                                                                    | Jamf Test Schulverwaltungsamt der Stadt Bochum | Q & P                               |
|----------------------------|----------------------------------------------------------------------------------------------------|------------------------------------------------|-------------------------------------|
| 000 Dashboard              | Geräte                                                                                                    |                                                | Jamf School / Geräte                |
| Geräte ^                   | Filter                                                                                                    |                                                | ~                                   |
| Bestand                    |                                                                                                    |                                                |                                     |
|                            | Geräte                                                                                                    | Gerät(e) registrieren Platzhalte               | r 🕞 Exportieren                     |
| Updates 😕<br>Gerätegruppen | Keine ausgewählt. Wählen Sie mehrere Elemente aus, um Massenaktionen durchzuführen.                                                                             |                                                |                                     |
|                            | 25 v                                                                                                    | Suchen:                                        |                                     |
|                            | Name 👌 Besitzer 🗘 Verbunden. 🗘 Region 🗘 Mitglied Von                                                                                                    | 🗘 Seriennummer 🍦 Asset-Tag 🍦                   | Betriebssystem 👙                    |
| 온 Benutzer 🗸 🗸             | Medlenstudio-L001 Nicht ändern 2 Monsten spo In keiner bekannten Region Medlenstudio-Shared                                                                     | N0X4LW67T1                                     | iOS 17.0.2<br>(40.08 / 64 GB)       |
| 🗍 Klassen                  | Medienstudio-L002         Nicht ändern         5 Minuten ego         In keiner bekannten<br>Region         Medienstudio-Shared                                  | CLF6K6WJCW                                     | i <b>OS 16.4</b><br>(40.56 / 64 GB) |
|                            | Medienstudio-L003         Nicht ändern         5 Minuten ego         In keiner bekannten<br>Region         Medienstudio-Shareo                                  | TXQORDJ3VH                                     | iOS 16.3.1<br>(40.76 / 64 GB)       |
| Profile V                  | Lost Mode Medienstudio-L-<br>004 Nicht ändern 1 Minute ago ermittelt anhand des Medienstudio-Shared<br>IPad 9th Gen (W-Fi) Modus "Verloren" Medienstudio-Shared | DJ7YYP63P4                                     | IOS 16.4<br>(43.89 / 64 GB)         |
| 🕒 Dokumente 🗸 🗸            | Medienstudio-L005         Nicht ändern         16 Tagen ago         In keiner bekannten<br>Region         Medienstudio-Shareo                                   | Y1J4TX2YDP                                     | i <b>OS 16.4</b><br>(45.18 / 64 GB) |
| Fintergrundbilder          | Medienstudio-L006         Nicht ändern         5 Minuten ego         In keiner bekannten<br>Region         Medienstudio-Shered                                  | CXW2WT7J2C                                     | i <b>OS 16.4</b><br>(40.67 / 64 GB) |
| ⊘ Organisation ∨           | Medienstudio-L-007 Nicht ändern 3 Tegen ago Realon Medienstudio-Shared                                                                                          | VM7YDYFVTH                                     | iOS 16.4                            |

Möchten Sie den "Verloren" Modus wieder deaktivieren, finden Sie die Schaltfläche Modus "Verloren" deaktivieren in der Detailübersicht des Gerätes auf der linken Seite unter den Quick Actions.

| G Organisation V      | 🔨 Vorfalle                                                     | Ladestand                               | 24%                          |                                            | ^ |
|-----------------------|----------------------------------------------------------------|-----------------------------------------|------------------------------|--------------------------------------------|---|
| API 2.0-Dokumentation | Aktivitätsprotokoll                                            | Verfügbarer<br>Speicherplatz            | 68% (45.39 GB / 64 GB )      | tstifterum                                 |   |
| Support ~             | Quick Actions                                                  | Bestandsdetails<br>Asset-Teg            | :                            | Graf-Engebert-<br>Schele<br>#Karten ser Qu |   |
|                       | Pesswort für Einschränkungen löschen                           | Anmerkungen                             |                              | Perhane Dark                               |   |
|                       | Gerät sperren                                                  | Sicherheit                              |                              |                                            |   |
|                       | Einschränkungen von Lehrem löschen                             | Code                                    | Code löschen                 |                                            |   |
|                       | 30 Abmelden                                                    | Code zulässig                           | ~                            |                                            |   |
|                       |                                                                | Datenschutz                             | ×                            |                                            |   |
|                       | Jo Log-in-Verlauf l'achen                                      | Danach Code                             | 20 Minuten                   |                                            |   |
|                       | Bluetooth ektivleren/deektivleren                              | erforderlich                            |                              |                                            |   |
|                       | Persönlichen Hotsoot ektivieren/deektivieren                   | Onine-Status                            |                              |                                            | 1 |
|                       | Daten-Roaming aktivieren/deaktivieren                          | Aktuell<br>angemeldeter<br>Benutzer     | Keine                        |                                            | I |
|                       |                                                                | Letzter Check-In                        | 1 Minute ago                 |                                            | 1 |
| 1.                    | Modus "Verloren" desktivleren                                  | Registrierungsdatum                     | Wed Apr 12 11:35:37 2023     |                                            | 1 |
|                       | Melodie wiedergeben                                            | Netzwerkverbindung<br>über persönlichen | *                            |                                            | I |
|                       | Neu starten                                                    | Zeitzone                                | Europe/Berlin                |                                            | 1 |
|                       | Herunterfahren                                                 |                                         | O Zeitzone ändern            |                                            | 1 |
|                       |                                                                |                                         | Sauf Europe/Berlin festlegen |                                            | 1 |
|                       | B Gerät löschen                                                |                                         |                              |                                            |   |
|                       | Registrierung suffreben                                        |                                         |                              |                                            | I |
|                       | In den Papierkorb verschieben                                  |                                         |                              |                                            |   |
|                       | K Gerät endgültig entfernen (eutomatische Geräteregistrierung) |                                         |                              |                                            |   |
| L                     |                                                                |                                         |                              |                                            |   |

Klicken Sie, in dem sich öffnenden Fenster, zur Bestätigung auf Modus "Verloren" deaktivieren.

| Organisation V        | 🔨 Vorfalle                          | Ladestand                                          | 24%                                             | ELT VE                 |
|-----------------------|-------------------------------------|----------------------------------------------------|-------------------------------------------------|------------------------|
| API 2.0-Dokumentation | Aktivitätsprotokoll                 | Modus "Verloren" deaktivieren                      | ×                                               | Admisun Priederikagank |
| Support *             | Quick Actions                       | Möchten Sie den Modus "Verloren" auf diesem        | Gerät wirklich deaktivieren?                    | Karten Bart Q.         |
|                       | Gerät aperren                       | (                                                  | Abbrect en Modus "Verloren" deaktivieren        |                        |
|                       | Einschränkungen von Lehrern lösch   |                                                    | Code löschen                                    |                        |
|                       | 3. Abmelden                         | Code zulässig                                      | *                                               |                        |
|                       | Jo Log-in-Verlauf Fischen           | Datenschutz<br>Danach Code                         | X<br>20 Minuten                                 |                        |
|                       | Bluetooth skilvieren/deskilvieren   | Online-Status                                      |                                                 |                        |
|                       | Persönlichen Hotspot aktivieren/der | ktiveren Aktuell<br>angemeldeter                   | Keine                                           |                        |
|                       |                                     | Letzter Check-In                                   | 2 Minuten ago                                   |                        |
|                       | A Modus "Verloren" deaktivieren     | Registrierungsdatum                                | Wed Apr 12 11:35:37 2023                        |                        |
|                       | Melodie wiedergeben                 | Netzwerkverbindung<br>über persönlichen<br>Hotspot | ~                                               |                        |
|                       | Neu starten                         | Zeitzone                                           | Europe/Berlin                                   |                        |
|                       | O therunterfahren                   |                                                    | Zeitzone ändern     auf Europe/Berlin festlegen |                        |
|                       | (B) Gerät löschen                   |                                                    |                                                 |                        |
|                       | Registrierung aufheben              |                                                    |                                                 |                        |
|                       | Tin den Pepierkorb verschieben      |                                                    |                                                 |                        |
|                       | Gerät endgültig entfernen (eutomati | sche Geräteregistrierung)                          |                                                 |                        |

## 3.12. KANN VON IPADS AUS GEDRUCKT WERDEN?

Das Drucken von Dokumenten aller Art ist grundlegend mit jedem iPad möglich. Dazu müssen allerdings das iPad und der Drucker im selben Netzwerk sein. Zudem muss der Drucker AirPrint unterstützen. Sind beide Voraussetzungen erfüllt, kann der entsprechende Netzwerkdrucker auf dem iPad im Druck-Menü ausgewählt werden.

## 3.13. WELCHE CLOUD KANN ZUM SPEICHERN VON DATEN GENUTZT WERDEN?

Das Schulverwaltungsamt stellt den Schulen Microsoft 365 zur Verfügung. Darin integriert sind die gängigen Office-Produkte wie Word, Excel und PowerPoint, sowie Microsofts Cloud-Lösung OneDrive.

Daten sollten daher nicht in der iCloud gespeichert werden, sondern in OneDrive. In jeder App, welche die Speicherung in einer Cloud ermöglicht, kann in den Einstellungen OneDrive hinzugefügt beziehungsweise ausgewählt werden.

## 3.14. WIE VERBINDE ICH EIN IPAD MIT PRÄSENTATIONSTECHNIK?

Grundsätzlich kann ein iPad mit der genutzten Präsentationstechnik verbunden werden, um beispielsweise den Bildschirminhalt des Gerätes mit der Klasse zu teilen. Erforderlich dafür ist ein AirPlay-fähiges Präsentationsgerät, wie die interaktiven Tafeln von Prowise, oder ein Apple TV Gerät, das beispielsweise an einen Beamer oder anderen Bildschirm angeschlossen wird.

Wichtig ist, dass sowohl das iPad als Sender, als auch die Präsentationstechnik, eine aktive Internetverbindung haben. Achten Sie darauf, dass sich beide Geräte für die Nutzung der integrierten AirPlay-Funktion in demselben Netzwerk befinden.

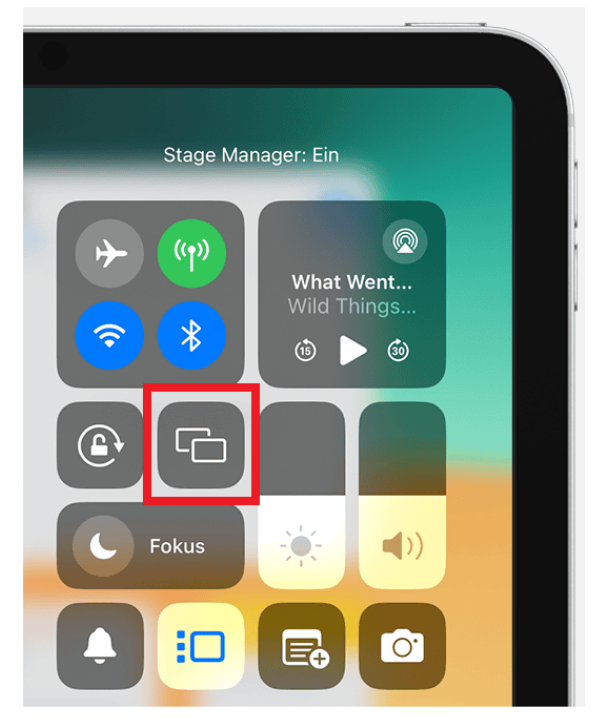

Um die Verbindung zu starten, öffnen Sie auf dem iPad das Kontrollzentrum indem Sie von der oberen rechten Ecke des Touchscreens nach unten ziehen. Tippen Sie nun auf die Schaltfläche für die Bildschirmsynchronisierung (Symbol mit zwei übereinanderliegenden Rechtecken).

Es wird eine Liste an verfügbaren Geräten angezeigt, mit denen Sie sich verbinden können. Tippen Sie nun auf den Namen des Gerätes mit dem Sie sich verbinden wollen.

Zum Schluss zeigt das Gerät mit dem Sie sich verbinden wollen (die Präsentationstechnik) einen vierstelligen Code an, der auf dem iPad eingegeben werden muss.

Möchten Sie die Verbindung zwischen iPad und Präsentationstechnik wieder beenden, öffnen

Sie das Kontrollzentrum und tippen auf das Symbol zur Bildschirmsynchronisierung.

## 3.15. WIE GEHE ICH BEI EINEM SCHADENSFALL VOR?

Sollte es bei einem Gerät zu einem Schadensfall kommen, benötigt das Schulverwaltungsamt zur Abwicklung zwingend ein ausgefülltes Schadensformular. Auf der Website <u>Medienzentrum</u> (<u>Schulverwaltungsamt</u>) | <u>Stadt Bochum</u> finden Sie unter der Kategorie *Formulare (pdf)* das Formular zur *Schadensmeldung iPad & Zubehör*. Bitte füllen Sie dieses aus und senden es an den Medienservice (<u>Medienservice@bochum.de</u>). Daraufhin wird sich der Medienservice schnellstmöglich bei Ihnen melden und das weitere Vorgehen klären.

Aktuelle Informationen und Neuerungen hinsichtlich der Bearbeitung und Abwicklung von Schadensfällen finden Sie im Newsletter des Schulverwaltungsamtes unter <u>Newsletter Schule</u> <u>vernetzt | Stadt Bochum</u>.

#### 3.16. WIE BINDE ICH EIGENFINANZIERTE GERÄTE IN JAMF SCHOOL EIN?

Werden, beispielsweise von Eltern, eigenfinanzierte Geräte genutzt, müssen diese extra in Jamf School integriert werden, um verwaltet und damit reibungslos in den Schulalltag aufgenommen werden zu können. Die dadurch entstehenden Kosten für die Nachregistrierung und die JamF-Lifetime Lizenz werden von der Stadt Bochum übernommen. Wenden Sie sich für die Einbindung der Geräte bitte an die Dienstleister der Rednet bzw. der Gesellschaft für digitale Bildung.

## 3.17 WIE TEILE ICH EINE INTERNETVERBINDUNG VOM MACBOOK MIT DEM IPAD? (TETHERING)

Um eine bestehende Internetverbindung vom MacBook mit einem iPad zu teilen schließen sie

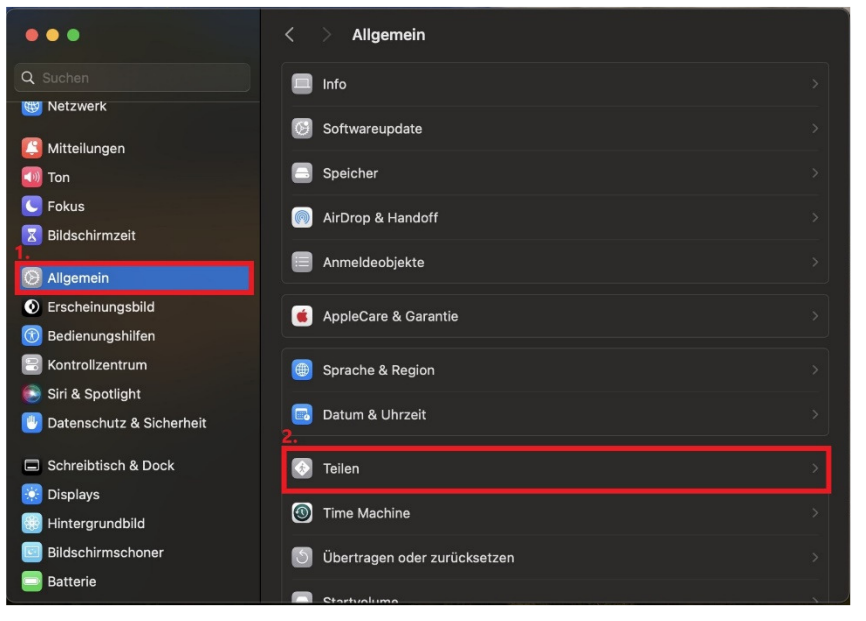

zunächst das iPad mit dem Ladekabel am MacBook an. Sollte auf dem MacBook nun eine Meldung erscheinen ob sie die Verbindung zulassen wollen klicken sie bitte auf "Zulassen". Gehen sie nun in die Einstellungen ihres MacBooks. In dem sich nun öffnendem Fenster wählen sie bitte auf der linken Seite den Menüpunkt "Allgemein" und dann auf der rechten Seiten den Menüpunkt "Teilen".

Jetzt wählen sie bitte den Menüpunkt Internetfreigabe aus, indem sie auf das kleine "i" Symbol klicken.

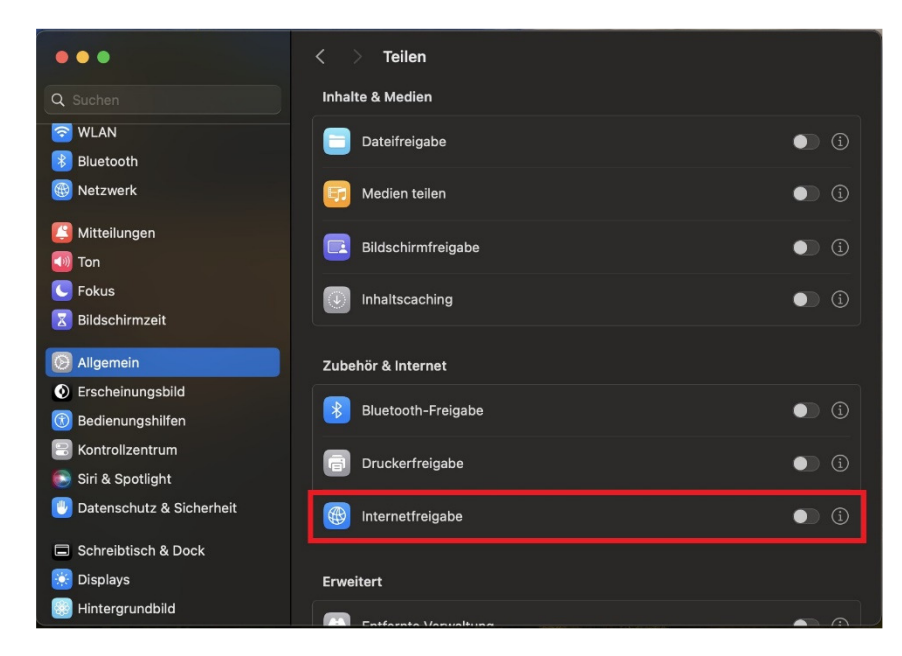

| •••                      | < > Teilen                                                                                                    |        |       |
|--------------------------|----------------------------------------------------------------------------------------------------|--------|-------|
| Q Suchen                 |                                                                                                    |        |       |
| Benjamin See<br>Apple-ID | Internetfreigabe: Aktiviert<br>Die Internetfreigabe erlaubt anderen Computern die gemeinsame<br>Nutzung deiner Internetwerbindung. Computer, die an das Stromnetz |        |       |
| Softwareupdate verf      | angeschlossen sind, wechseln nicht in den Ruhezustand, solange die<br>Internetfreigabe aktiviert ist.                                                             |        |       |
| S WLAN                   | Verbindung teilen:                                                                                                    |        |       |
| 🛞 Bluetooth              |                                                                                                    |        |       |
| 🛞 Netzwerk               | Für Geräte mit:                                                                                                    |        |       |
|                          | Ethernetanschluss (en4)                                                                                                    |        |       |
| Mittellungen             | USB 10/100/1000 LAN                                                                                                    |        |       |
| 🔟 Ton                    | Thunderbolt Bridge                                                                                                    |        |       |
| C Fokus                  | Ethernetanschluss (en3)                                                                                                    |        | • (i) |
| Bildschirmzeit           | iPad-USB                                                                                                    |        |       |
| O Allgemein              |                                                                                                    |        |       |
| Erscheinungsbild         |                                                                                                    |        |       |
| 🛞 Bedienungshilfe        | ?                                                                                                    | Fertig |       |
| 🗐 Kontrollzentrum        |                                                                                                    |        |       |
| 💽 Siri & Spotlight       |                                                                                                    |        |       |
| Datenschutz & Sicl       | herheit Entformto Marunakung                                                                                                    |        |       |

Aktivieren sie zunächst den Schalter in der Zeile "iPad-USB", dies funktioniert nur wenn die Internetfreigabe Deaktiviert ist. Jetzt können sie die Internetfreigabe Aktivieren indem sie auf die Schaltfläche in der Zeile "Internetfreigabe:" klicken.

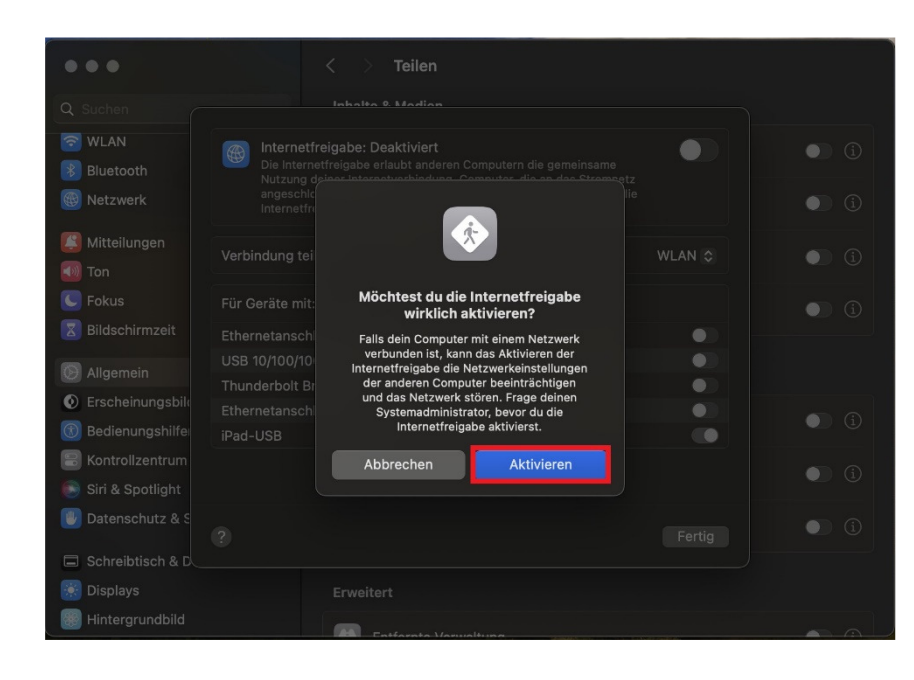

Als Letztes müssen sie nur noch in dem sich öffnenden Dialogfenster auf den Button "Aktivieren" klicken. Nun sollten das angeschlossene iPad wieder eine Internetverbindung haben und Befehle von JamF empfangen können.